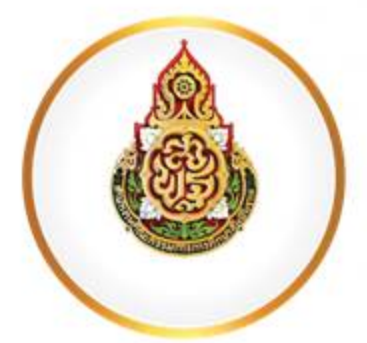

## แนวทางการดำเนินงาน และการใช้งานระบบ ปพ.3 ออนไลน์

**กลุ่มส่งเสริมการจัดการศึกษา** สำนักงานเขตพื้นที่การศึกษามัธยมศึกษานครพนม

## คำนำ

ตามที่สำนักงานคณะกรรมการการศึกษาขั้นพื้นฐานได้พัฒนาระบบการรายงาน ตรวจสอบและจัดเก็บ แบบรายงานผู้สำเร็จการศึกษาตามหลักสูตรแกนกลางการศึกษาขั้นพื้นฐาน (ปพ.3) ออนไลน์ เพื่อให้ สถานศึกษาและสำนักงานเขตพื้นที่การศึกษาใช้ในการจัดทำจัดเก็บหลักฐานทาวงการศึกษาตั้งแต่ปีการศึกษา ๒๕๖๓ เป็นต้นไป นั้น

ในการนี้ เพื่อให้การดำเนินงานรายงาน ตรวจสอบและจัดเก็บแบบรายงานผู้สำเร็จการศึกษาตาม หลักสูตรแกนกลางการศึกษาขั้นพื้นฐาน (ปพ.3)ออนไลน์ ของสถานศึกษาในสังกัดเป็นไปอย่างมีประสิทธิภาพ สำนักงานเขตพื้นที่การศึกษามัธยมศึกษานครพนมจึงจัดทำแนวทางการดำเนินงานและการใช้งานระบบ ปพ.3 ออนไลน์ เพื่อให้สถานศึกษาใช้เป็นเครื่องมือในการใช้งานระบบ ปพ.3 ได้ถูกต้อง รวมถึงการจัดทำ หลักฐานทางการศึกษาที่ถูกต้องระเบียบและแนวปฏิบัติต่อไป

> นางสาวสุภัคศร รินทสมบัติ นักวิชาการศึกษาชำนาญการ

#### แนวทางการดำเนินงานและการใช้งานระบบ ปพ.3 ออนไลน์ ของสถานศึกษาในสังกัดสำนักงานเขตพื้นที่การศึกษามัธยมศึกษานครพนม

#### .....

ตามที่สำนักงานคณะกรรมการการศึกษาขั้นพื้นฐานได้พัฒนาระบบการจัดทำตรวจสอบและจัดเก็บ หลักฐานทางการศึกษา ( ปพ.๓ ออนไลน์) เพื่อให้สถานศึกษาจัดทำแบบรายงานผู้สำเร็จการศึกษาที่ถูกต้องตาม ระเบียบและแนวปฏิบัติที่กำหนด นั้น

เพื่อให้การดำเนินจัดทำแบบรายงานผู้สำเร็จการศึกษาของสถานศึกษาในสังกัดเป็นไปด้วยความ เรียบร้อยและมีประสิทธิภาพ สำนักงานเขตพื้นที่การศึกษามัธยมศึกษานครพนม จึงกำหนดแนวทางการเตรียม ความพร้อมในการใช้งานระบบ ปพ.๓ ออนไลน์ ดังนี้

#### 1. กรณีสถานศึกษามีการเปลี่ยนแปลงผู้รับผิดชอบงาน ให้ดำเนินการดังนี้

1.1 แจ้ง สพม.นครพนมทราบ ที่เบอร์โทร/ID line 0951928182

1.2 สพม.นครพนม ลบชื่อผู้ใช้งานเดิมของสถานศึกษา

1.3 ผู้ใช้งานระดับสถานศึกษาลงทะเบียนผู้ใช้งานระดับสถานศึกษา

#### https://gpa.obec.go.th/login

1.4 ศึกษาคู่มือการใช้งานระบบได้ที่เว็บไซต์ <u>https://gpa.obec.go.th/login</u>

#### 2. การเตรียมเอกสารหลักฐานนักเรียนในการแนบในระบบ ปพ.3 ออนไลน์

#### 2.1 กรณีนักเรียนนามสกุลไม่ตรงกับบิดา หรือมารดาโดยกำเนิด

สถานศึกษาต้องเตรียมเอกสารของนักเรียนและบิดามารดาดังนี้

- 1) สำเนาสูติบัตรนักเรียน
- 2) สำเนาทะเบียนบ้านและสำเนาบัตรประชาชนของ นักเรียน
- 3) สำเนาทะเบียนบ้านและสำเนาบัตรประชาชนของมารดาโดยกำเนิดของนักเรียน
- 4) สำเนาทะเบียนบ้านและสำเนาบัตรประชาชนของบิดาโดยกำเนิดของนักเรียน

#### 2.2 กรณีนักเรียนไม่มีสัญชาติไทย (นักเรียนติด G)

สถานศึกษาต้องเตรียมเอกสารหลักฐานการขอเลข G-Code จากระบบการออกเลข G-Code ของนักเรียนที่พิมพ์จากในระบบติดรูปและลงนาม พิมพ์ลายนิ้วมือนักเรียนให้ครบถ้วน

#### 3. แนวทางการจัดทำแบบรายงานผู้สำเร็จการศึกษาในระบบ SGS ก่อนจะโหลดไฟล์ excel มาเข้าระบบ ปพ.๓ ออนไลน์

3.1 การจัดเรียงต้องเรียงตามลำดับใน ปพ.3 ต้องเลขที่ประจำตัวนักเรียนจากน้อยไปมาก และเป็นเลขอารบิก

3.2 การกำหนดเลขที่ ปพ.2 ต้องเริ่มต้นจาก 1 ถึงจำนวนผู้สำเร็จการศึกษาในรุ่นนั้นๆ (ต้องเรียงจากเลขที่ประจำตัวนักเรียนจากน้อยไปมาก หรือเลขที่ลำดับใน ปพ.3 ต้องตรงกับเลขที่ ปพ.2 เท่านั้น)

3.3 การกำหนดเลขที่ ปพ.2 ต้องเป็นเลข เดี่ยวไม่ต้องมี 0 นำหน้า หรือทับ ปี พ.ศ.

เช่น 1,2,.... เป็นต้น

หมายเหตุ หากสถานศึกษาไม่ดำเนินการตามแนวปฏิบัติ สพท. ก็จะไม่สามารถอนุมัติ excel ให้สถานศึกษาได้

4. ขั้นตอนการดำเนินงานโดยรวมของระบบ ปพ.3 ออนไลน์

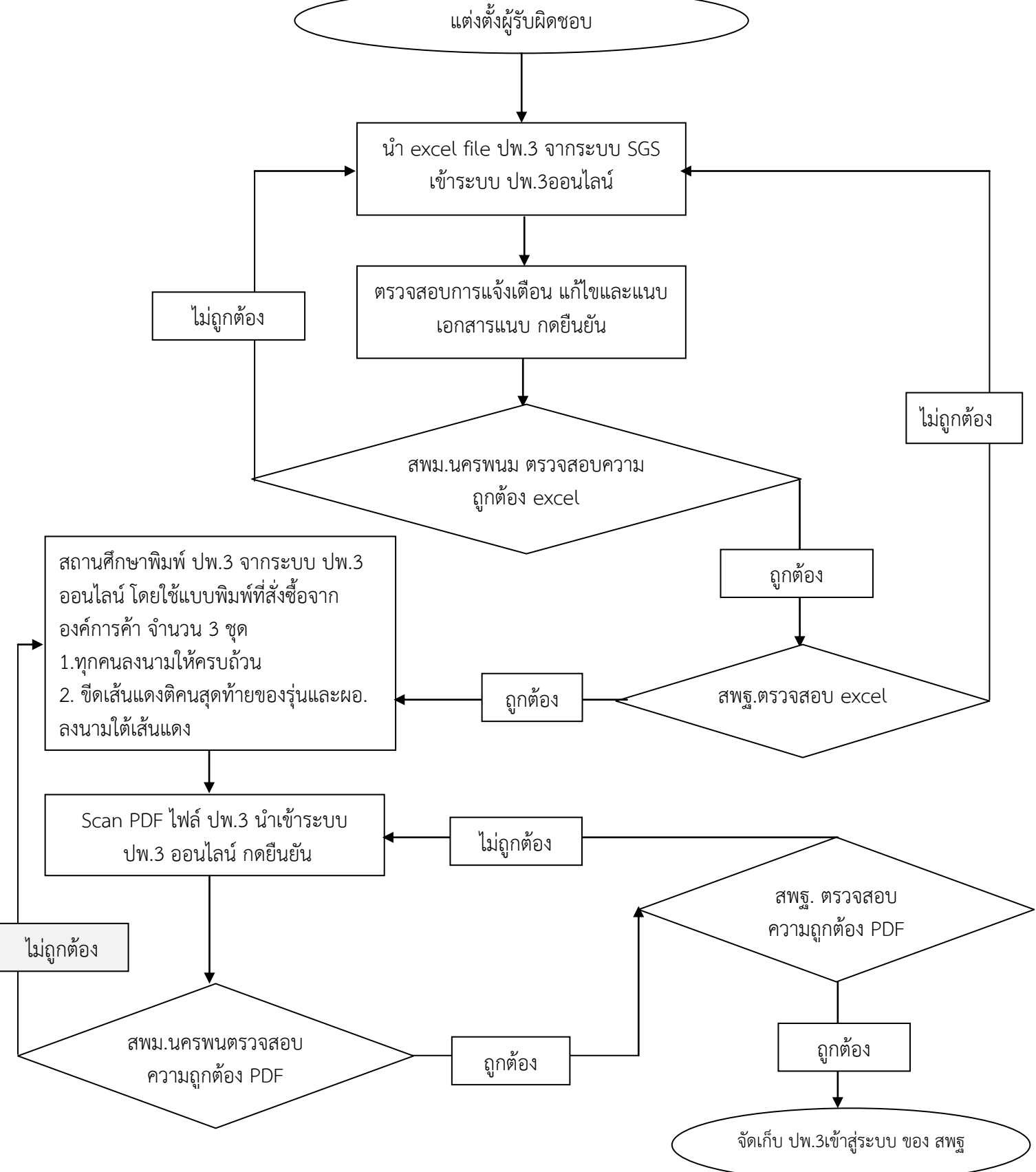

/5.เมื่อสถานศึกษา...

5. เมื่อสถานศึกษาดำเนินการตามขั้นตอนตามข้อ4 และ สพฐ. รับรอง PDF เรียบร้อยแล้ว ให้จัดส่ง ปพ.3 ฉบับจริง จำนวน 2 ชุด มายัง สพม.นครพนม ภายใน 7 วันหลังจากที่ สพฐ.รับรองแล้ว เพื่อ รวบรวมส่ง สพฐ.ต่อไป

6. หากมีปัญหาในการดำเนินการสามารถสอบถามเพิ่มเติมได้ที่ 042 516 217 หรือทางกลุ่มไลน์ "ประชุม ปพ.3 ออนไลน์ สพม.นครพนม" ตาม QR code ดังกล่าว

159 พระชองสามัคคีวิทยา 🧰

7. การขอแก้ไขเปลี่ยนปลง ปพ.3 ออนไลน์ ของสถานศึกษากรณีที่ สพฐ. อนุมัติ excel (ร้อยละ 50) หรือ สพฐ.อนุมัติ PDF เรียบร้อยแล้ว (100%) ขอให้สถานศึกษาดำเนินการดังนี้

7.1 แจ้งขอเปลี่ยนแปลง ปพ.3 มายัง สำนักงานเขตพื้นที่การศึกษามัธยมศึกษานครพนม พร้อม แนบเอกสารประกอบการพิจารณา

1) กรณีขอแก้ไขข้อมูลนักเรียน ให้แนบ สำเนาเอกสารหลักฐานทางการศึกษา (ปพ.1) สำเนา ทะเบียนนักเรียน สำเนาสูติบัตร สำเนาบัตรประจำตัวประชาชนและสำเนาทะเบียนบ้านนักเรียน บิดาและ มารดาโดยกำเนิด

2) กรณีขอแก้ไข ปพ.3 ทั้งฉบับเนื่องจากใช้แบบพิมพ์ผิดประเภท ให้แนบเอกสารประกอบคือ เอกสารการออกประกาศนียบัตร (ปพ.2)

7.2 สำนักงานเขตพื้นที่การศึกษามัธยมศึกษานครพนมแต่งตั้งคณะกรรมการสอบสวนกรณีแก้ไข เปลี่ยนแปลง ปพ.3 คณะกรรมการตรวจสอบข้อเท็จจริงโดยพิจารณาจากเอกสารประกอบและรายงานผลการ สอบสวน

7.3 เจ้าหน้าที่ผู้รับผิดชอบของสำนักงานเขตพื้นที่การศึกษามัธยมศึกษานครพนม ขอแก้ไข ปพ.3 ออนไลน์ในระบบ พร้อมแนบผลการสอบสวนและเอกสารประกอบการพิจารณา

2564/2

2564/2

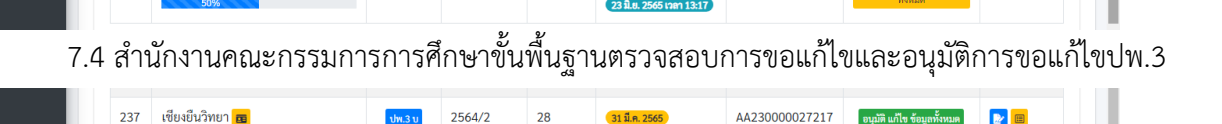

AA230000035984

AA230000027217

7.5 สำนักงานเขตพื้นที่การศึกษาแจ้งผลการอนุมัติการแก้ไขให้สถานศึกษาทราบ เพื่อดำเนินการ แก้ไข ปพ.3 ในระบบ ปพ.3 ออนไลน์

7.5.1 กรณีขอแก้ไขข้อมูลนักเรียน สถานศึกษาแก้ไขข้อมูลนักเรียนในระบบ SGS ให้ถูกต้อง ้นำไฟล์ excel ปพ.3 จากระบบ SGS นำเข้าในระบบ ปพ.3 ตามขั้นตอนต่อไป

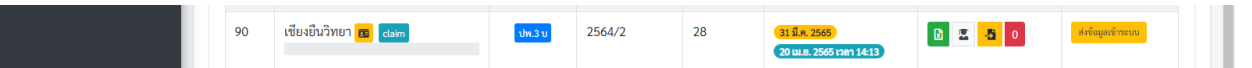

7.5.2 กรณีสถานศึกษาขอแก้ไข ปพ.3 ฉบับจริงเนื่องจากใช้แบบพิมพ์ผิดประเภท ระดับ ้ร้อยละการดำเนินการจาก 100 เมื่อได้รับอนุมัติให้แก้ไขร้อยละการดำเนินงานจะลดลงเหลือร้อยละ 50 สถานศึกษาดำเนินการพิมพ์ ปพ.3จากฉบับร่างโดยใช้แบบพิมพ์ที่ถูกต้องและดำเนินการนำเข้า PDF ตามขั้นตอนต่อไป

7.6 สถานศึกษาจัดส่ง ปพ.3 ฉบับจริง (ที่แก้ไขเรียบร้อยแล้ว) มายังสำนักงานเขตพื้นที่การศึกษา มัธยมศึกษานครพนม จำนวน 2 ชุดมายังสำนักงานเขตพื้นที่การศึกษามัธยมศึกษานครพนม

\*\*\*\*\*

กลุ่มส่งเสริมการจัดการศึกษา สำนักงานเขตพื้นที่การศึกษามัธยมศึกษานครพนม 17 มีนาคม 2565

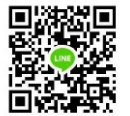

# ภาคผนวก

## คู่มือการใช้งานระบบ ปพ.3

## สำนักทดสอบทางการศึกษา สำนักงานคณะกรรมการการศึกษาขั้นพื้นฐาน

ระบบแบ่งออกเป็น 2 ส่วนของการใช้งาน

- 1. ส่วนของผู้ใช้งานสถานศึกษา
- 2. ส่วนของเขตพื้นที่การศึกษา สพป. สพม.

## 1.ส่วนของผู้ใช้งานสถานศึกษา

#### 

- 1. เปิดบราวเซอร์ สำหรับเข้าสู่อินเตอร์เน็ต เช่น Microsoft Edge, Chrome, Firefox ฯลฯ
- ที่ Address Bar (ช่องสำหรับกรอกที่อยู่ของเว็บ) ให้พิมพ์ https://gpa.obec.go.th ลงไปใน Address Bar ดังภาพที่ 1

|        | 🔒 Incognito 🚦     |
|--------|-------------------|
| คันรูป | ลงชื่อเข้าสู่ระบบ |
|        | ค้นรูป            |

ภาพที่ 1 พิมพ์ URL ในช่อง Address Bar

3. คลิกที่ปุ่ม Enter เพื่อเข้าสู่เว็บไซต์ และจะปรากฏหน้าจอดังภาพที่ 2

| 💧 สหต.สพฐ.   ปพ. 3 ออนไลน์ 🛛 🗙                                                                                                    | +                                                                 |                                       | ×   |
|----------------------------------------------------------------------------------------------------|-------------------------------------------------------------------|---------------------------------------|-----|
| ← → C 🔒 gpa.obec.go.th/lo                                                                                                    | jin                                                               | ☆ 👼 Incognito                         |     |
| ( أَنَّ السَّامَ عَامَةُ عَامَةُ السَّامَ عَامَةُ السَّامَ ( السَّامَ عَامَةً السَّامَ عَامَةً السَّامَ عَامَةً عَامَةً عَلَيْ عَامَةً عَلَيْ عَامَةً عَلَيْ عَامَةً عَلَيْنَا عَلَيْ عَامَةً عَلَيْنَ عَلَيْ عَامَةً عَامَةً عَامَةً عَامَةً عَلَيْ عَامَةً عَامَةً عَلَيْ عَامَةً عَلَيْ عَامَةً عَامَةً عَامَةً عَامَةً عَامَةً عَلَيْنَا عَلَيْ عَلَيْ عَامَةً عَلَيْ عَلَيْ عَلَيْ عَلَيْ عَلَيْ عَلَيْ عَلَيْ عَلِي عَلَيْ عَلَيْ عَلَيْ عَلَيْ عَلَيْ عَلَيْ عَامَةً عَلَيْ عَامَةً عَلَيْ عَلَيْنَ عَلَيْ عَلَيْنَا عَلَيْ عَلَيْ عَلَيْنَا عَلَيْ عَلَيْ عَلَيْ عَلَيْ عَلَيْنَا عَلَيْ عَلَيْ عَلَيْنَا عَلَيْنَا عَلَيْ عَلَيْنَا عَلَيْ عَلَيْ عَلَيْ عَلَيْ عَلَيْ عَلَيْ عَلَيْ عَلَيْ عَلَيْ عَلَيْ عَلَيْ عَلَيْ عَلَيْ عَلَيْ عَلَيْ عَلَيْ عَلَيْ عَلَيْ عَلَيْ عَلَيْ عَلَيْ عَلَيْ عَلَيْ عَلَيْ عَلَيْ عَلَيْ عَلَيْ عَلَيْ عَلَيْ عَلَيْكُمُ عَلَيْ عَلَيْ عَلَيْ عَلَيْ عَلَيْ عَلَيْ عَلَيْ عَلَيْ عَلَيْ عَلَيْ عَلَيْ عَلَيْ عَلَيْ عَلَيْ عَلَيْ عَلَيْ عَلَيْ عَلَيْ عَلَيْ عَلَيْ عَلَيْ عَلَيْ عَلَيْ عَلَيْ عَلَيْ عَلَيْ عَلَيْ عَلَيْ عَلَيْ عَلَيْنَا عَلَيْ عَلَيْ عَلَي | =                                                                 | 🍚 ผู้ใช้ทั่วไป 🔍                      | >   |
| ไฟล์ต้นฉบับนำเข้า ปพ.3                                                                                                    | 💩 ปพ. 3 ออนไลน์                                                   | loj                                   | jin |
|                                                                                                    | ผู้ใช้งานเข้าสู่ระบบ                                              |                                       |     |
|                                                                                                    | กรอกรหัสประจำตัวประชาชน 😐                                         |                                       |     |
|                                                                                                    | กรอกรหัสผ่าน                                                      |                                       |     |
|                                                                                                    | 🕒 เข้าสู่ระบบ                                                     |                                       |     |
|                                                                                                    | เคิเ สถานศึกษาลง 🛱 เขตพื้นที่ลง<br>ทะเบียน ทะเบียน                |                                       |     |
|                                                                                                    | 🔑 ลึมรทัสผ่าน                                                     |                                       |     |
|                                                                                                    |                                                                   |                                       |     |
|                                                                                                    | © 2021 สำนักทดสอบทางการศึกษา สพฐ. สงวนลิขสิทธิ์ ระบบประมวลผลและจั | <b>ดการ ปพ.3</b> ใช้เวลาโหลด 0.00 วิเ | 6   |

**ภาพที่ 2** แสดงหน้าระบบ ปพ.3 ออนไลน์

 จากนั้นสถานศึกษา ให้ทำการลงทะเบียนข้อมูลของนายทะเบียนของสถานศึกษาหรือผู้รับผิดชอบใน การนำเข้าข้อมูล โดยทำการคลิกที่ปุ่มสีเหลืองด้านล่างของกรอบลงชื่อการเข้าใช้เพื่อเข้าสู่ระบบ คำว่า สถานศึกษาลงทะเบียน ดังภาพที่ 3

| ผู้ใช้งานเ                                       | ข้าสู่ระบบ |  |  |
|--------------------------------------------------|------------|--|--|
| กรอกรหัสประจำตัวประ                              | ชาชน 🖭     |  |  |
| กรอกรหัสผ่าน                                     | <b>a</b>   |  |  |
| 🕞 เข้าสู่ระบบ                                    |            |  |  |
| <mark>เคิเ</mark> สถานศึกษาลง<br>ทะเบียน ทะเบียน |            |  |  |
| 🔎 ลึมรหัสผ่าน                                    |            |  |  |

**ภาพที่ 3** หน้าผู้ใช้งานเข้าสู่ระบบ

 เมื่อทำการคลิกที่ปุ่ม สถานศึกษาลงทะเบียน แล้วจะปรากฏแบบฟอร์มสำหรับลงทะเบียนผู้ใช้งาน ดังภาพที่ 4

| 🍐 สหศ.สพฐ.   ปพ. 3 ออนไลน์ ×<br>← → C 🔒 gpa.obec.go.th/re | +<br>gister                  |                                         |                   | _ □ ×                           |
|-----------------------------------------------------------|------------------------------|-----------------------------------------|-------------------|---------------------------------|
| 💩 ปพ. 3 ออนไลน์                                           |                              |                                         |                   | 🍚 ผู้ใช้ทั่วไป 🙂 🔶              |
| 💾 ไฟส์ต้นฉบับนำเข้า ปพ.3                                  |                              | 🍐 ปพ. 3 ออา                             | ปไลน์             | register                        |
|                                                           |                              | ลงทะเบียน สำหรับสถานศึก                 | าษา               |                                 |
|                                                           |                              | รหัสประจำตัวประชาชน                     |                   |                                 |
|                                                           |                              | อีเมล                                   |                   |                                 |
|                                                           |                              | หมายเลขโทรศัพท์                         | 3                 |                                 |
|                                                           |                              | รหัสผ่าน                                | ۲                 |                                 |
|                                                           |                              | ย็นยันรหัสผ่าน                          |                   |                                 |
|                                                           |                              | ชื่อสถานศึกษา                           |                   |                                 |
|                                                           |                              | 🔀 ลงทะเบียนสถานศึกษ                     | n                 |                                 |
|                                                           | © 2021 สำนักทดสอบทางการศึกษา | a <mark>สพฐ</mark> . สงวนลิขสิทธิ์ ระบบ | ประมวลผลและจัดการ | ร ปพ.3 ใช้เวลาโทลด 0.00 วิเ 🔥 🖕 |

ภาพที่ 4 หน้าฟอร์มลงทะเบียนของสถานศึกษา

- 5.1 กรอกเลขบัตรประจำตัวประชาชนของนายทะเบียนสถานศึกษาหรือผู้รับผิดชอบของ สถานศึกษาทั้ง 13 หลักให้ถูกต้องตามบัตรประชาชนที่ทางอำเภอออกให้จริง
- 5.2 กรอกอีเมลของของนายทะเบียนสถานศึกษาหรือผู้รับผิดชอบของสถานศึกษา
- 5.3 กรอกเบอร์โทรศัพท์มือถือ 10 หลัก (ต้องเป็นเบอร์โทรศัพท์มือถือเท่านั้น)

- 5.4 กรอกรหัสผ่านสำหรับใช้ในการเข้าสู่ระบบ โดยต้องมี ตัวอักษร ตัวเลข และอักขระพิเศษ รวมกันไม่น้อยกว่า 8 ตัวอักษรขึ้นไป
- 5.5 ยืนยันรหัสผ่านอีกครั้งให้ตรงกันกับรหัสผ่านที่กรอกในครั้งแรก
- 5.6 กรอกชื่อสถานศึกษา โดยระบบจะประมวลผลจากฐานข้อมูลกลางแสดงข้อมูลสถานศึกษาให้ เลือกจากข้อมูลของระบบ(<mark>ต้องเลือกโรงเรียนจากรายการในระบบก่อน</mark>)
- 5.7 จากนั้นคลิกที่ปุ่มลงทะเบียนจากนั้นจะแสดงข้อความลงทะเบียนสำเร็จดังภาพที่ 5

| 💧 สทศ.สพฐ.   ปพ. 3 ออนไลน์ 🛛 🗙                         |                                                     |                                 |                       |           |        |              |             | ×   |
|--------------------------------------------------------|-----------------------------------------------------|---------------------------------|-----------------------|-----------|--------|--------------|-------------|-----|
| $\leftrightarrow$ $\rightarrow$ C $$ gpa.obec.go.th/lo | gin                                                 |                                 |                       | ☆         |        | 🌲 😸 In       | cognito (2) | ) : |
| 💩 ปพ. 3 ออนไลน์                                        | =                                                   |                                 |                       |           |        | 🍚 ผู้ใช้ทั่  | วไป 🤇       | ¢   |
| ไฟล์ดันฉบับนำเข้า ปพ.3                                 |                                                     | 🍐 ປพ. :                         | 3 ออนไลน์             |           |        |              | lo          | gin |
|                                                        |                                                     | ผู้ใช้งานเข้                    | าสู่ระบบ              |           |        |              |             |     |
|                                                        |                                                     | ยินดีต้อนรับ คุณได้ลงทะเบียนเสร | ร่จเรียบร้อยแล้ว      |           |        |              |             |     |
|                                                        |                                                     | กรอกรหัสประจำตัวประชาชน         | Ē                     |           |        |              |             |     |
|                                                        |                                                     | กรอกรหัสผ่าน                    |                       |           |        |              |             |     |
|                                                        |                                                     | 🕞 เข้าสู่                       | <u>ີ</u>              |           |        |              |             |     |
|                                                        |                                                     | <b>เคิเ</b> สถานศึกษาลงทะเบียน  | 🕰 เขตพื้นที่ลงทะเบียน |           |        |              |             |     |
|                                                        | © 2021 <mark>สำนักทดสอบทางการศึกษา สพฐ</mark> . สงว | นลิขสิทธิ์                      | รະບບປรະນวล            | ผลและจัดก | าร ปพ. | 3 ใช้เวลาโหล | ด 0.00 วิเ  | 6.  |

**ภาพที่ 5** การลงทะเบียนสำเร็จของสถานศึกษา

 หากมีการลงทะเบียนข้อมูลของนายทะเบียนหรือผู้รับผิดชอบของสถานศึกษาไปแล้วจะปรากฏการ แจ้งเตือนหลังจาก กดปุ่ม "ลงทะเบียนสถานศึกษา" ดังภาพที่ 6

| ลงทะเบียน สำหรับสถานศึกษา       |   |  |
|---------------------------------|---|--|
| มีการลงทะเบียนโรงเรียนนี้ไปแล้ว |   |  |
| 1103701090693                   | ٤ |  |
| yada@gmail.com                  |   |  |
| 0830720388                      | 2 |  |
| รหัสผ่าน                        | 0 |  |
| ยืนยันรหัสผ่าน                  |   |  |
| ชื่อสถานศึกษา                   |   |  |
| 🔀 ลงทะเบียนสถานศึกษา            |   |  |
| <b>ภาพที่ 6</b> การลงทะเบียนซ้ำ |   |  |

6.1 ระบบจะมีการแจ้งเตือน Error ในการกรอกข้อมูลในส่วนต่างดังภาพที่ 7 โดยอธิบาย ได้ดังนี้

- The username field must contain a unique value. หมายถึงตรวจ พบการกรอกหมายเลขบัตรประชาชนซ้ำ
- The email field must contain a unique value. หมายถึงตรวจพบ การกรอกอีเมลซ้ำ
- รหัสผ่านจะต้องไม่มีส่วนใดส่วนหนึ่งในข้อมูลส่วนตัว หมายถึง การกำหนด รหัสผ่านจะต้องไม่มีข้อมูลที่อยู่ในส่วนใดส่วนหนึ่งของแบบฟอร์ม
- The pass\_confirm field does not match the password field หมายถึงตรวจพบการกรอกข้อมูลที่กรอกในช่อง ยืนยันรหัสผ่าน ไม่ตรงกับ รหัสผ่าน ที่ตั้ง

#### ลงทะเบียน สำหรับสถานศึกษา

- The username field must contain a unique value.
- The email field must contain a unique value.
- รหัสผ่านจะต้องไม่มีส่วนใดส่วนหนึ่งในข้อมูลส่วนตัว

| 1100201337760                                     | () | <b>L</b> ≡ |  |  |
|---------------------------------------------------|----|------------|--|--|
| The username field must contain a unique value.   |    |            |  |  |
| thanyarat@gmail.com                               | () | $\langle$  |  |  |
| The email field must contain a unique value.      |    |            |  |  |
| 0830720388                                        |    | 2          |  |  |
| รหัสผ่าน                                          | () | 0          |  |  |
| รหัสผ่านจะต้องไม่มีส่วนใดส่วนหนึ่งในข้อมูลส่วนตัว |    |            |  |  |
| ยืนยันรหัสผ่าน                                    |    |            |  |  |

ภาพที่ 7 การแจ้งเตือน ERROR ในการลงทะเบียน

## .../ ส่วนขั้นตอนการลืมรหัสผ่าน

 ถ้านายทะเบียนและผู้รับผิดชอบข้อมูลสถานศึกษา ลืมรหัสผ่าน(Password) ให้ทำการคลิกปุ่มสีแดง ข้อความว่า ลืมรหัสผ่าน ดังภาพที่ 8

| ผู้ใช้งานเจ                     | ข้าสู่ระบบ            |  |  |  |
|---------------------------------|-----------------------|--|--|--|
| กรอกรหัสประจำตัวประชาชน         | Œ                     |  |  |  |
| กรอกรหัสผ่าน                    |                       |  |  |  |
| 🕞 เข้าสู่ระบบ                   |                       |  |  |  |
| <b>เคิเ</b> สถานศึกษาลงทะเบียน  | 🔒 เขตพื้นที่ลงทะเบียน |  |  |  |
| 🔑 ลืมรหัสผ่าน                   |                       |  |  |  |
| <b>ภาพที่ 8</b> ปุ่มลืมรหัสผ่าน |                       |  |  |  |

2. เพื่อทำการขอรหัสผ่านใหม่ โดยระบบจะแสดงหน้าต่างให้ระบุอีเมล เพื่อขอคืนรหัสผ่าน ดังภาพที่ 9

| คุณลืมรหั                        | สผ่านใช่หรือไม่                              |
|----------------------------------|----------------------------------------------|
| กรอกอีเมลด้านล่างระบบจะ<br>อีเมย | ส่งวิธีการรีเซ็ตรหัสผ่านไปให้ทาง<br>ลของท่าน |
| กรอกอีเมล                        | M                                            |
| <b>·</b>                         | ตกลง                                         |
| <b>โ</b> ้ง เพื่อสุรพรเห         | 🕿 ຄວັນເຮຍັດຮວ້ຄ                              |

#### **ภาพที่ 9** กรอกอีเมลสำหรับขอรหัสผ่านใหม่

หากอีเมลที่ระบุไม่ตรงกับข้อมูลในระบบจะปรากฏข้อความแจ้งเตือน ดังภาพที่ 10

| ช่หรือไม่<br>ารรีเซ็ตรหัสผ่านไปให้ทาง<br>าน |  |  |  |
|---------------------------------------------|--|--|--|
|                                             |  |  |  |
|                                             |  |  |  |
|                                             |  |  |  |
| 🗹 ตกลง                                      |  |  |  |
| 😭 กลับหน้าหลัก                              |  |  |  |
|                                             |  |  |  |

ภาพที่ 10 ไม่พบอีเมลในระบบ

หากอีเมลที่ระบุตรงกับฐานข้อมูลในระบบจะปรากฏข้อความแจ้งเตือน และส่งรหัสผ่านโทเคน ไปยังอีเมล ของผู้แจ้งลืมรหัสผ่าน ให้ตรวจสอบ Inbox หรือ Junk mail ของผู้ใช้งาน ดังภาพที่ 11

รีเซ็ตรหัสผ่าน

| ารอกอีเมล                                                                      |   |
|--------------------------------------------------------------------------------|---|
| รหัส "โทเคน" ถูกส่งไปยังอีเมลที่ได้แจ้งไว้แล้ว กรุณากรอกลงให้กล่องด้าน<br>ล่าง |   |
| โทเค็น                                                                         | P |
| อีเมล                                                                          |   |
| รหัสผ่าน                                                                       |   |
| ยืนยันรหัสผ่าน                                                                 |   |
| รีเซ็ตรทัสผ่าน                                                                 |   |
| ข้าสู่ระบบ                                                                     |   |

**ภาพที่ 11** หน้ากรอกข้อมูลโทเคนเพื่อแก้ไขรหัสผ่าน

 ให้สถานศึกษานำรหัสโทเคนใน email ที่ได้รับนำมาลงในฟอร์มที่ระบบกำหนดเพื่อขอรหัสผ่านใหม่ ดังภาพที่ 11

### .../ ส่วนการเตรียมการเข้าสู่ระบบ

ผู้ใช้งานโหลดไฟล์ต้นฉบับจากเมนูทางด้ายซ้ายมือคำว่า **ไฟล์ต้นฉบับนำเข้า ปพ.3** แล้วนำข้อมูลกรอก ลงใน **ไฟล์ต้นฉบับนำเข้า ปพ.3** ในรูปแบบ Excel ดังภาพที่ 12 ให้ถูกต้องตามคำแนะนำในการกรอกข้อมูล ตาม <mark>ภาคผนวก</mark>

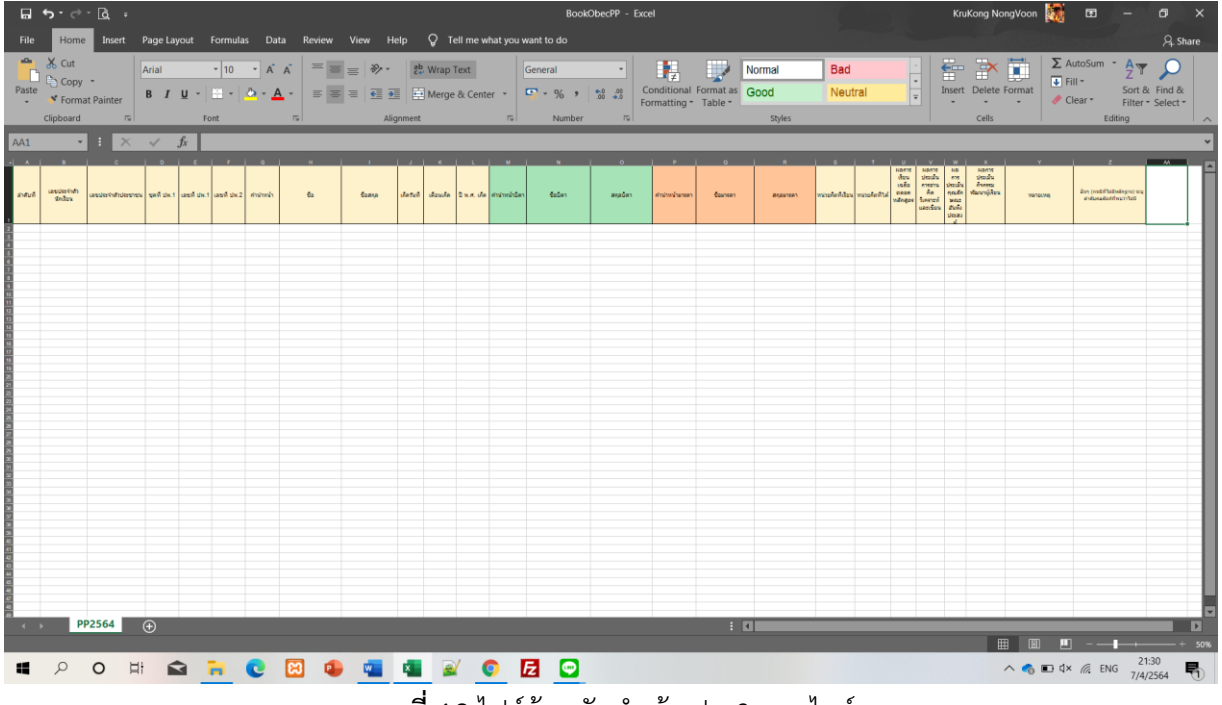

**ภาพที่ 12** ไฟล์ต้นฉบับนำเข้า ปพ.3 ออนไลน์

## .../ ส่วนการเข้าสู่ระบบ ปพ.3 ออนไลน์

ระบบจะแสดงหน้ำต่าง เพื่อให้ผู้ใช้งาน **ลงชื่อเข้าใช้เพื่อเข้าสู่ระบบ** ตามที่ได้สมัครลงทะเบียนเป็น สมาชิกในระบบเรียบร้อยแล้ว และทำการกรอกข้อมูลตามรายละเอียดดังภาพที่ 13

| 💧 สทศ.สพฐ.   ปพ. 3 ออนไลน์ 🛛 🗙 | +                                                                                      | ×                                   |
|--------------------------------|----------------------------------------------------------------------------------------|-------------------------------------|
| ← → C 🔒 gpa.obec.go.th/lo      | gin                                                                                    | 🖈 😁 Incognito 🚦                     |
| (🎰) ปพ. 3 ออนไลน์              |                                                                                        | 🧐 ผู้ใช้ทั่วไป 😃                    |
| 📄 ไฟล์ดับอบับบำเข้า ปท.3       | 💩 ปพ. 3 ออนไลน์                                                                        | login                               |
|                                | ผู้ใช้งานเข้าสู่ระบบ<br>กรอกรทัสประจำตัวประชาชน 🖻<br>กรอกรทัสผ่าน 🖨<br>เจ้ เข้าสู่ระบบ |                                     |
|                                | เคิเ สถานศึกษาลง<br>พะเบียน<br>ิ่≁สมรหัสผ่าน                                           |                                     |
|                                | © 2021 สำนักทดสอบทางการศึกษา สพฐ. สงวนลิขสิทธิ์ ระบบประมวลผลม                          | เละจัดการ ปพ.3 ใช้เวลาโหลด 0.00 วิป |

**ภาพที่ 13** หน้าสำหรับทำการล็อกอินเข้าสู่ระบบ

ผู้ใช้งานสามารถดำเนินการตามรายละเอียดขั้นตอนดังต่อไปนี้

 กรอก Username (เลขบัตรประจำตัวประชาชนของนายทะเบียนหรือผู้รับผิดชอบของ สถานศึกษา)

- กรอก Password ในการเข้าสู่ระบบ (คือ รหัสผ่านตอนที่ลงทะเบียนในระบบ)
- คลิกที่ปุ่ม เข้าสู่ระบบ
- หากกรอก Username หรือ Password ไม่ถูกต้องระบบจะแจ้งเตือนข้อความดังภาพที่ 14

| ผู้ใช้งานเข้าสู่ร                | ະບບ                   | ผู้ใช้งานเข้าสู่                                      | รະບບ                  |  |  |  |  |  |  |  |
|----------------------------------|-----------------------|-------------------------------------------------------|-----------------------|--|--|--|--|--|--|--|
| ไม่สามารถล็อกอินได้ กรุณาตรวจสอง | รหัสผ่าน              | ไม่สามารถล็อกอินได้ กรุณาตรวจสอบชื่อผู้ใช้และรหัสผ่าน |                       |  |  |  |  |  |  |  |
| 1100201337760                    | ()                    | 110020133776                                          | ① 🔳                   |  |  |  |  |  |  |  |
| กรอกรหัสผ่าน                     |                       | กรอกรหัสผ่าน                                          | <b>A</b>              |  |  |  |  |  |  |  |
| 🕞 เข้าสู่ระบ                     | ບ                     | 🕞 เข้าสู่ระ                                           | າບບ                   |  |  |  |  |  |  |  |
| <b>เคิเ</b> สถานศึกษาลงทะเบียน   | 🔁 เขตพื้นที่ลงทะเบียน | <b>เคิเ</b> สถานศึกษาลงทะเบียน                        | 🕰 เขตพื้นที่ลงทะเบียน |  |  |  |  |  |  |  |
| 🔑 ลืมรหัสผ่                      | าน                    | 🔎 ลืมรหัสเ                                            | ผ่าน                  |  |  |  |  |  |  |  |

**ภาพที่ 14** แจ้งเตือนความผิดพลาดการเข้าสู่ระบบ

หากข้อมูลในการเข้าสู่ระบบถูกต้องระบบจะแสดงหน้าข้อมูลผู้ใช้ โดยให้ผู้ใช้งานกรอกข้อมูลผู้ใช้ดัง ภาพที่ 15 ให้ครบถ้วนจากนั้นให้กดปุ่ม "**บันทึก**" เพื่อทำงานในขั้นตอนต่อไป

| ข้อมูลผู้ใช้  |                     |                     | Smart / admin / user / profile                             |
|---------------|---------------------|---------------------|------------------------------------------------------------|
|               |                     | อีเมล<br>ชื่อผู้ใช้ | <ul><li>ebetobec@gmail.com</li><li>1341000156074</li></ul> |
| 13410         | 000156074           | ชื่อผู้ใช้จริง      | ชื่อผู้ใช้                                                 |
| ⊠ebetol       | bec@gmail.com       | นามสกุล             | 🍰 นามสกุล                                                  |
| สมาชิกตั้งแต่ | Apr 7, 2021 7:35 pm | โทรศัพท์มือถือ      | J 0965301720                                               |
|               |                     | ไลน์ไอดี            | 🖪 ใลน์ไอดี                                                 |
|               |                     | ตำแหน่ง             | 🖈 ตำแหน่ง                                                  |
|               |                     | รหัสผ่าน            | รหัสผ่าน                                                   |
|               |                     | ยืนยันรหัสผ่าน      | ยืนยันรหัสผ่าน                                             |
|               |                     | ภาพประจำตัว         | Isionไฟล์ ไม่ได้เลือกไฟล์ใด                                |
|               |                     |                     | 🖬 บันทึก                                                   |
|               |                     |                     |                                                            |

**ภาพที่ 15** กรอกรายละเอียดข้อมูลผู้ใช้งาน

- ระบุชื่อคำนำหน้าและชื่อลงไปในช่อง ชื่อผู้ใช้จริง
- ระบุนามสกุลในช่อง นามสกุล
- ระบุไลน์ไอดีในช่อง ไลน์ไอดี (กรณีมีไลน์ไอดี)
- ระบุตำแหน่งในช่อง ตำแหน่ง

หากไม่มีการเปลี่ยนแปลงรหัสผ่านผู้ใช้งานให้ทำการคลิกที่ปุ่มสีน้ำเงินคำว่า **บันทึก** แต่หากต้องการ เปลี่ยนแปลงรหัสผ่านให้ทำการกำหนดรหัสผ่าน และยืนยันรหัสผ่าน ใหม่ลงในช่องรหัสผ่านและยืนยันรหัสผ่าน แล้วค่อยกดที่ปุ่มสีน้ำเงินคำว่า **บันทึก** 

\*\*\*\*

### .../ ส่วนการนำเข้าข้อมูล ของสถานศึกษา

1. ขั้นตอนในการนำเข้าข้อมูล ให้คลิกที่เมนูด้านซ้ายมือ **"จัดการ ปพ.3 | โรงเรียน"** ดังภาพที่ 16

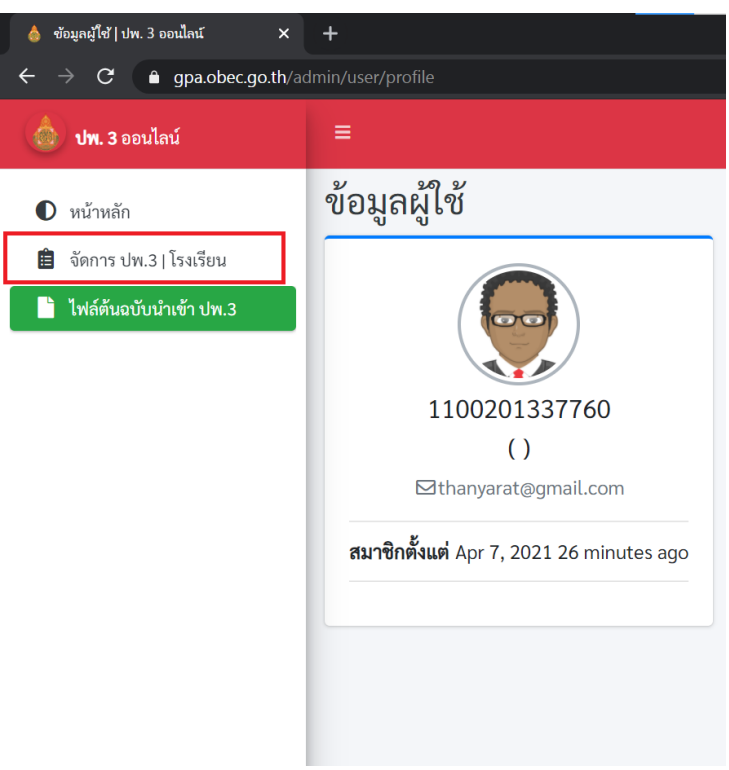

**ภาพที่ 16** จัดการ ปพ.3

 เมื่อคลิกที่เมนู จัดการ ปพ.3 | โรงเรียน จะปรากฏหน้าต่างด้านขวามือสำหรับทำการนำเข้าข้อมูล ดังภาพที่ 17

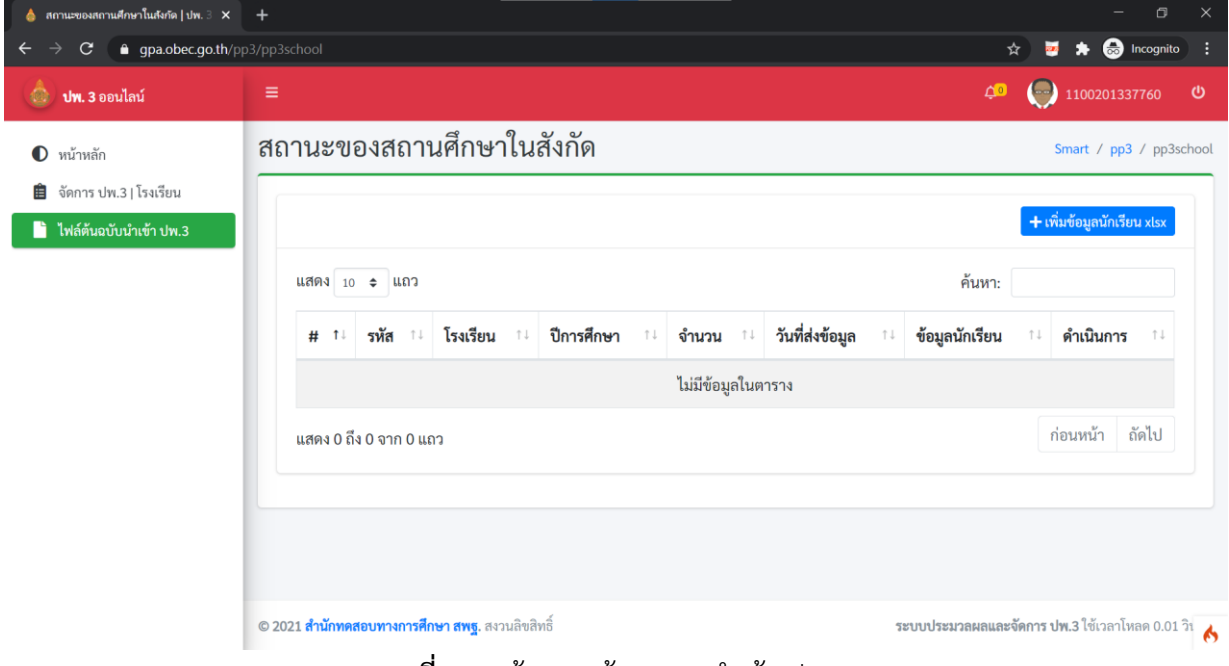

**ภาพที่ 17** หน้าแสดงข้อมูลการนำเข้า ปพ.3

#### จากนั้นให้ทำการคลิกที่ปุ่มสีน้ำเงินคำว่า เพิ่มข้อมูลนักเรียน xlsx ดังภาพที่ 18 จะปรากฏหน้าต่าง แสดงผลสำหรับนำเข้าไฟล์ดังภาพที่ 19

|             |                |             |               |                 |                    |                   | + เพิ่มข้อมูลนักเรียน xls: |
|-------------|----------------|-------------|---------------|-----------------|--------------------|-------------------|----------------------------|
| เสดง 10     | ≎ แถว          |             |               |                 |                    | ค้นหา:            |                            |
| <b>#</b> †↓ | <b>รหัส</b> ↑↓ | โรงเรียน ↑↓ | ปีการศึกษา ↑↓ | จำนวน ำ↓        | วันที่ส่งข้อมูล †↓ | ข้อมูลนักเรียน า↓ | <b>ดำเนินการ</b> ำม        |
|             |                |             |               | ไม่มีข้อมูลในตา | 513                |                   |                            |

| Jpload ไฟล์ XLSX                   | ×                  |      |
|------------------------------------|--------------------|------|
| ระดับชั้น                          |                    |      |
| มัธยมศึกษาตอนต้น                   | ·                  |      |
| วันอนุมัติจบ                       |                    | ค้นห |
| วันอนุมัติจบ                       | อเรียน             |      |
| ปีการศึกษา                         | Пъсти              |      |
| 2563                               |                    |      |
| ชื่อผู้อนุมัติ                     |                    |      |
| ชื่อผู้อนุมัติ                     |                    |      |
| ตำแหน่ง                            |                    |      |
| ผู้อำนวยการ                        | •                  |      |
| ไฟล์ข้อมูลนักเรียน (xlsx เท่านั้น) |                    |      |
| Select file                        | Cancel Browse      |      |
|                                    |                    |      |
|                                    | Close Save changes |      |

**ภาพที่ 18** ปุ่มเพิ่มข้อมูลนักเรียน xlsx

**ภาพที่ 19** หน้าต่างแสดงผลสำหรับนำเข้าไฟล์

 จากนั้นให้กรอกข้อมูลให้ถูกต้อง หลังจากนั้นให้คลิกที่ปุ่มสีน้ำเงินคำว่า Browse ... เพื่อเลือกไฟล์ที่ ต้องการนำเข้าข้อมูล

#### รายละเอียดการกรอกข้อมูล มีดังนี้

- \* ระดับชั้น เลือกได้ 2 ระดับ คือ มัธยมศึกษาตอนต้น และมัธยมศึกษาตอนปลาย
- \* เลือกวันที่อนุมัติการจบที่โรงเรียนอนุมัติการจบ
   หมายเหตุ ข้อมูล วันที่อนุมัติจบ ให้คลิกเลือกจากปฏิทิน ที่ปรากฏเท่านั้น ห้ามใช้การพิมพ์
   เพื่อกรอกข้อมูล ดังภาพที่ 20
- \* ระบุปีการศึกษาที่จบ
- \* ชื่อผู้อนุมัติ (ผู้อำนวยการโรงเรียน)
- ห เลือกตำแหน่งของผู้อนุมัติ
- \* เลือกไฟล์ที่จะนำเข้าระบบ (<mark>เฉพาะไฟล์นามสกุล .xlsx เท่านั้น</mark>) ดังภาพที่ 20

| oloa    | ad l              | ฟล์                 | XLS       | SX         |       |            |               |
|---------|-------------------|---------------------|-----------|------------|-------|------------|---------------|
| ระดับ   | มชั้น             |                     |           |            |       |            |               |
| มัธ     | ยมศึ              | กษา                 | ตอน       | ต้น        |       |            | ,             |
| บันดา   | บบัติะ            | ລາມ                 |           |            |       |            |               |
| วัน     | ้<br>อนุมั        | <br>ติจบ            |           |            |       |            |               |
| «       |                   | เมษ                 | ายน       | 2564       |       | 39         | 2             |
| га      | ٦                 | а                   | w         | พฤ         | ศ     | ส          | a             |
| 28      | 29                | 30                  | 31        | 1          | 2     | 3          | 3             |
| 4       | 5                 | 6                   | 7         | 8          | 9     | 10         | 10            |
| 11      | 12                | 13                  | 14        | 15         | 16    | 17         | 17            |
| 18      | 19                | 20                  | 21        | 22         | 23    | 24         | 24            |
| 25      | 26                | 27                  | 28        | 29         | 30    | 1          | 1             |
| 2       | 3                 | 4                   | 5         | 6          | 7     | 8          | 8             |
| NU      | 116 3             | 01111               |           |            |       | _          |               |
| 2<br>พย | 3<br>านง<br>ข้อมส | 4<br>อาการ<br>สนักเ | 5<br>รียน | 6<br>(xlsx | 7<br> | 8<br>นั้น) | 8             |
| Sel     | lect              | file .              |           |            |       | ,          | Cancel Br     |
| eur me  | Inc               |                     |           |            |       |            | Cancel browse |
|         |                   |                     |           |            |       |            |               |

**ภาพที่ 20** การเลือกปฏิทินวันอนุมัติจบ

 เมื่อเลือกไฟล์เรียบร้อยแล้วจะปรากฏชื่อของไฟล์ที่นำเข้า และปุ่มสำหรับการลบ Remove ไฟล์ออก เพื่อนำเข้าไฟล์ใหม่ ดังภาพที่ 21

| Upload ไฟล์ XLSX                   |        | ×            |
|------------------------------------|--------|--------------|
| ระดับขั้น                          |        |              |
| มัธยมศึกษาตอนต้น                   |        | •            |
| วันอนุมัติจบ                       |        |              |
| 09/04/2564                         |        |              |
| ปีการศึกษา                         |        |              |
| 2563                               |        |              |
| ชื่อผู้อนุมัติ                     |        |              |
| นางขลันดา ดวงไพขุม                 |        |              |
| ตำแหน่ง                            |        |              |
| ผู้อำนวยการ                        |        | •            |
| ไฟล์ข้อมูลนักเรียน (xlsx เท่านั้น) |        |              |
| BookPP2564_9_xlsx                  | Remove | Browse       |
|                                    |        |              |
|                                    | Close  | Save changes |

**ภาพที่ 21** ปุ่มสำหรับลบ หรือ Remove

6. เมื่อคลิกที่ปุ่ม Save Changes เสร็จแล้วระบบจะแสดงหน้าข้อมูลของการอับโหลดปรากฏบนหน้า ระบบดังภาพที่ 22

| 🍐 สถานะของสถานศึกษาโนสังกัด   ปท                                           | w.3 × +                     |                   |                          |         |            |         |                                                                                                    |                    |    |                          |              | -                         | o >           | <        |
|----------------------------------------------------------------------------|-----------------------------|-------------------|--------------------------|---------|------------|---------|----------------------------------------------------------------------------------------------------|--------------------|----|--------------------------|--------------|---------------------------|---------------|----------|
| $\leftarrow$ $\rightarrow$ C $\triangleq$ gpa.obec.                        | .go.th/pp3/pp3              |                   |                          |         |            |         |                                                                                                    |                    |    | Q ·                      | * 💆          | 🗯 👼 In                    | cognito       | 1        |
| 💩 ปพ. 3 ออนไลน์                                                            |                             |                   |                          |         |            |         |                                                                                                    |                    |    |                          | ¢0 (         | 11002013                  |               | <b>b</b> |
| • หน้าหลัก                                                                 | สถานะข                      | องสถานศึก         | าษาในสังเ                | กัด     |            |         |                                                                                                    |                    |    |                          |              | Smart / pp                | o3 / pp3scho  | ol       |
| <ul> <li>จัดการ ปพ.3   โรงเรียน</li> <li>ไฟล์ดันฉบับนำเข้า ปพ.3</li> </ul> |                             |                   |                          |         |            |         | รางการแก่ง (1000137700)<br>Smart / pp3 / pp3school<br>รางการ / pp3 / pp3school<br>รางการ / รับที่ส่งข้อยูล 11 ข้อยูลบักเรียน 14 คำเนินการ 11<br>การ 14 รับที่ส่งข้อยูล 11 ข้อยูลบักเรียน 14 คำเนินการ 11<br>ของประเทศ 1 ข้อยูลบักเรียน 14 คำเนินการ 11<br>ก่อนหน้า 1 ถัดไป |                    |    |                          |              |                           |               |          |
|                                                                            | แสดง 10                     | ) ≎ แถว           |                          |         |            |         |                                                                                                    |                    |    |                          | ค้นหา:       |                           |               |          |
|                                                                            | # T                         | รหัส              | าะ โรงเรียน              | †4      | ปีการศึกษา | ป จำนวน | †1                                                                                                    | วันที่ส่งข้อมูล    | ţŢ | ข้อมูลนักเรียน           | †1           | ดำเนินการ                 | †1            |          |
|                                                                            | 1                           | 1049730071        | คำสายทร                  | องวิทยา | 2563/2     | 5       |                                                                                                    | 2021-04-07 11:58:0 | 4  | 🖻 🛣 🎝 0 Bê               |              |                           |               |          |
|                                                                            | แสดง 1 ถึ                   | ຳ່ 1 ຈາກ 1 ແຄວ    |                          |         |            |         |                                                                                                    |                    |    |                          | ก่อ          | อนหน้า 1                  | ถัดไป         |          |
|                                                                            |                             |                   |                          |         |            |         |                                                                                                    |                    |    |                          |              |                           |               |          |
|                                                                            |                             |                   |                          |         |            |         |                                                                                                    |                    |    |                          |              |                           |               |          |
|                                                                            |                             |                   |                          |         |            |         |                                                                                                    |                    |    |                          |              |                           |               |          |
|                                                                            |                             |                   |                          |         |            |         |                                                                                                    |                    |    |                          |              |                           |               |          |
|                                                                            |                             |                   |                          |         |            |         |                                                                                                    |                    |    |                          |              |                           |               |          |
|                                                                            | © 2021 <mark>สำนักทศ</mark> | สอบทางการศึกษา สท | <b>ฐ</b> . สงวนลิขสิทธิ์ |         |            |         |                                                                                                    |                    |    | <b>ຈະບບປ</b> ຈະ <b>ນ</b> | เวลผลและจัดก | ก <b>าร ปพ.3 ใ</b> ช้เวลา | โหลด 0.01 วิเ | 6        |

**ภาพที่ 22** แสดงข้อมูลการอับโหลด

#### 😂 ...ข้อสังเกตสำหรับการตรวจสอบข้อมูลก่อนการดำเนินการ

เมื่อนายทะเบียนหรือผู้รับผิดชอบรายงานข้อมูล Upload เสร็จแล้ว ให้พิจารณารายละเอียดข้อมูลที่ แสดงผลบนหน้าต่าง ดังภาพข้างต้น ดังนี้

การแสดงผลของข้อมูลนักเรียนต้องไม่เป็น 0 ในช่องที่ 5 หากเป็น 0 จะไม่ปรากฏปุ่มสีน้ำเงิน ในการยืนยันข้อมูลในการส่งข้อมูลไปยังเขตพื้นที่การศึกษา

หากต้องการตรวจเช็คข้อมูลในกรณีที่มีข้อมูลผิดพลาดตามที่ปรากฏจำนวน Error ของช่องที่ 7
 ข้อมูลผิดพลาด ให้คลิกที่ปุ่มสีแดง Error
 ที่ผิดพลาด จากนั้นคลิกที่
 มี 33
 ในช่องที่ 7 เพื่อดูข้อมูลรายละเอียดของนักเรียนว่าถูกต้องหรือไม่ ก่อนการยืนยันข้อมูล

**4** หากข้อมูลไม่ถูกต้อง ต้องทำ**การลบไฟล์ที่ช่องที่ 8** โดยคลิกที่ปุ่ม <sup>1</sup> เพื่อลบข้อมูล หลังจากลบ ข้อมูลออกแล้ว ให้แก้ไขข้อมูลให้ถูกต้อง และดำเนินการตามขั้นตอนการนำเข้าข้อมูลข้างต้นใหม่อีกครั้ง จนกว่า ข้อมูลจะไม่แสดงผล Error ของข้อมูล

หากมีข้อมูลนักเรียน เช่น เลขบัตรประจำตัวประชาชน หรือ นามสกุลไม่ตรงกับบิดามารดา จะต้องแนบหลักฐานเข้าสู่ระบบ ให้ทำการแนบไฟล์ในไฟล์เดียวเป็นไฟล์ pdf ประกอบไปด้วย บัตรประชาชน และทะเบียนบ้าน โดยคลิกที่ปุ่มตรวจสอบข้อมูนักเรียน โยรง 33 เพื่อเข้าไปแนบหลักฐานประกอบดัง ภาพที่ 23

| 7         | 9263<br>1639800345151  | 00003<br>805523 | 7  | นายโอวาท<br>แต้จิระกุล                  | 25 พฤษภาคม<br>2548  | นายชัยยุทธ แต้จิระกุล<br>นางศิริลักษณ์ แต้จิระกุล                          | 90.00/90.00<br><b>5.00</b> | ดีเยี่ยม           | ดีเยี่ยม | ผ่าน |          |         |
|-----------|------------------------|-----------------|----|-----------------------------------------|---------------------|----------------------------------------------------------------------------|----------------------------|--------------------|----------|------|----------|---------|
| 8         | 9271<br>1339200053754  | 00003<br>805524 | 8  | นายอัษฎาวุฒิ<br>วรรณทอง                 | 15 กันยายน<br>2548  | นายทองคำ วรรณทอง<br><mark>นาย</mark> เบญจมาศ วรรณทอง                       | 90.00/85.50<br>3.80        | ผ่านทุก<br>กิจกรรม | ดีเยี่ยม | ผ่าน |          |         |
| 9         | 10345<br>1339200043310 | 00003<br>80025  | 9  | <mark>น.ส.</mark> เกษสุดา<br>คำแหง      | 1 พฤศจิกายน<br>2547 | นายบุญชิด คำแดง<br><mark>ร.ต.ต. หญิง</mark> เฉวียน<br><mark>นวลหงษ์</mark> | 90.00/87.21<br>4.00        | ผ่าน               | ดีเยี่ยม | ผ่าน |          | upload  |
| 10        | 10588<br>1339200060396 | 00003<br>805525 | 10 | <mark>ค.ญ.</mark> ปาลิตา<br>ป้อมสมบูรณ์ | 10 พฤษภาคม<br>2549  | นายสมจิตร ป้อมสมบูรณ์<br>นางสาวพนิดา อุ่นแก้ว                              | 90.00/86.66<br>3.22        | ผ่าน               | ดีเยี่ยม | ผ่าน |          |         |
| แสดง 1 อี | ถึง 10 จาก 10 แถว      |                 |    |                                         |                     |                                                                            |                            |                    |          |      | ก่อนหน้า | 1 ถัดไป |

#### **ภาพที่ 23** การแนบหลักฐานประกอบ

ให้คลิกที่ปุ่มสีฟ้าคำว่า upload จะปรากฏหน้าต่างสำหรับทำการอับโหลดข้อมูลหลักฐานเพิ่มเติม

ดังภาพที่ 24

| Upload ไฟล์เอกสารเพิ่มเติม (สำเนาบัตรประชาชน สำเนาทะเบียนบ้า           | ານ)    | ×            |
|------------------------------------------------------------------------|--------|--------------|
| ไฟล์เอกสารเพิ่มเติม (สำเนาบัตรประชาชน สำเนาทะเบียนบ้าน) (PDF เท่านั้น) |        |              |
| Select file                                                            | Cancel | Browse       |
|                                                                        | Close  | Save changes |

**ภาพที่ 24** หน้าต่างนำเข้าไฟล์หลักฐาน

จากนั้นคลิกที่ปุ่มสีน้ำเงินคำว่า Browse... เพื่อเลือกไฟล์หลักฐานที่ต้องการแนบเมื่อเลือกไฟล์ เรียบร้อยแล้วจะปรากฏภาพแสดงชื่อไฟล์ในช่อง Select file.... ดังภาพที่ 25

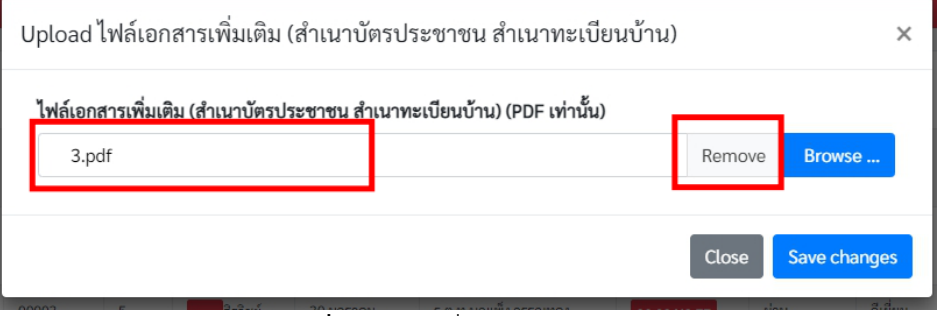

**ภาพที่ 25** แสดงชื่อไฟล์หลักฐานแนบ

หากต้องการที่ลบไฟล์ออกเพื่อทำการเลือกไฟล์ใหม่สามารถคลิกที่ปุ่ม Remove เพื่อทำการลบ แล้วเลือกไฟล์ที่ต้องการเมื่อได้ไฟล์แล้วคลิกที่ปุ่มสีน้ำเงิน คำว่า Save changes เพื่อบันทึกเอกสารหลักฐาน แนบเมื่อที่ปุ่ม Save changes แล้วจะปรากฏหน้าแสดงผลในรายละเอียดนักเรียนดังภาพที่ 26

|          |                        |                 |    |                                         |                     |                                                                            | and the second second sec |                    |          |      |          |         |
|----------|------------------------|-----------------|----|-----------------------------------------|---------------------|----------------------------------------------------------------------------|----------------------------------------------------------------------------------------------------|--------------------|----------|------|----------|---------|
| 8        | 9271<br>1339200053754  | 00003<br>805524 | 8  | นายอัษฎาวุฒิ<br>วรรณทอง                 | 15 กันยายน<br>2548  | นายทองคำ วรรณทอง<br><mark>นาย</mark> เบญจมาศ วรรณทอง                       | 90.00/85.50<br>3.80                                                                                                    | ผ่านทุก<br>กิจกรรม | ดีเยี่ยม | ผ่าน |          |         |
| 9        | 10345<br>1339200043310 | 00003<br>80025  | 9  | <mark>น.ส.</mark> เกษสุดา<br>คำแหง      | 1 พฤศจิกายน<br>2547 | นายบุญชิด คำแดง<br><mark>ร.ต.ต. หญิง</mark> เฉวียน<br><mark>นวลหงษ์</mark> | 90.00/87.21<br>4.00                                                                                                    | ผ่าน               | គីដើមររ  | ผ่าน |          |         |
| 10       | 10588<br>1339200060396 | 00003<br>805525 | 10 | <mark>ด.ญ.</mark> ปาสิตา<br>ป้อมสมบูรณ์ | 10 พฤษภาคม<br>2549  | นายสมจิตร ป้อมสมบูรณ์<br>นางสาวพนิดา อุ่นแก้ว                              | 90.00/86.66<br>3.22                                                                                                    | ผ่าน               | គីដើមររ  | ผ่าน |          |         |
| แสดง 1 เ | ถึง 10 จาก 10 แถว      |                 |    |                                         |                     |                                                                            |                                                                                                    |                    |          |      | ก่อนหน้า | 1 ถัดไป |

ภาพที่ 26 ปุ่มแสดงไฟล์และปุ่มลบไฟล์

หากต้องการดูไฟล์เอกสารหลักฐานการแนบให้คลิกที่ 
 เพื่อรายละเอียดไฟล์

 หากต้องการลบข้อมูลให้คลิกที่ถังขยะ
 เมื่อทำการคลิกที่ถังขยะแล้วจะปรากฏ หน้าต่างการยืนยันข้อมูล หากไม่ต้องการยืนยันข้อมูลให้ทำการคลิกที่ปุ่มยกเลิก ดังภาพที่ 27

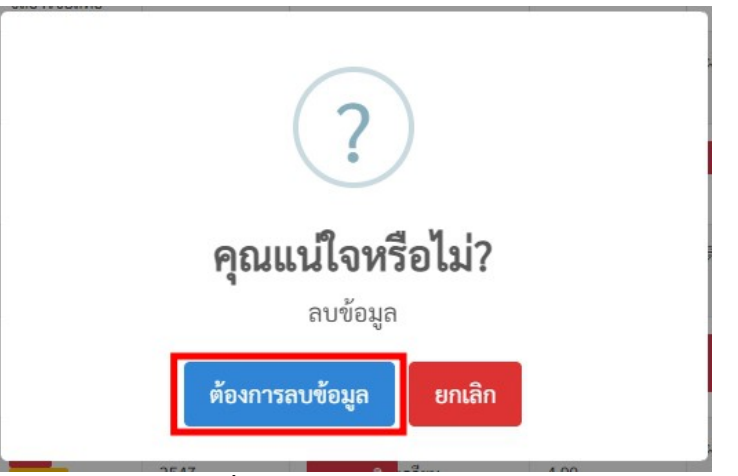

**ภาพที่ 27** การยืนยันการลบข้อมูล

เมื่อเอกสารหลักฐานการแนบถูกต้องแล้วให้คลิกที่ปุ่ม Bypass Error ยืนยันการ Bypass Error ข้อมูลจริงจะมีปุ่มยืนยัน กรณีนี้ Error หลักต้องเป็น 0 คือไม่มีปุ่มสีแดงปรากฏในหน้ารายละเอียดของนักเรียน จึงจะมีปุ่มยืนยันข้อมูล เมื่อคลิกที่ปุ่ม Bypass Error ข้อมูล Bypass Error หากไม่ต้องการยืนยันข้อมูลให้ทำการคลิกที่ปุ่ม ยกเลิก ดังภาพที่ 28

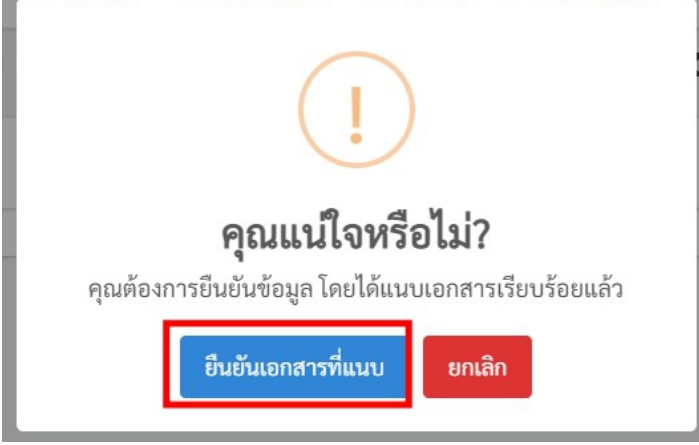

ภาพที่ 28 การยืนยันข้อมูลการ Bypass Error

เมื่อผู้ใช้งานผ่านกระบวนการ Bypass Error หรือ Error เป็น 0 แล้วให้ทำการคลิกที่ปุ่มสีน้ำเงิน เมื่อคลิกที่ปุ่ม **สีน้ำเงิน** ดังภาพ จะปรากฏหน้าต่างรับรองการยืนยันดังภาพที่ 29 หากไม่ต้องการ ยืนยันข้อมูลให้ทำการคลิกที่ปุ่ม ยกเลิก หากต้องการยืนยันข้อมูลคลิกที่ปุ่ม ต้องการยืนยันข้อมูลจะปรากฏ หน้าต่างแจ้งเตือนผลการยืนยันแล้วคลิกที่ปุ่ม OK ดังภาพที่ 30

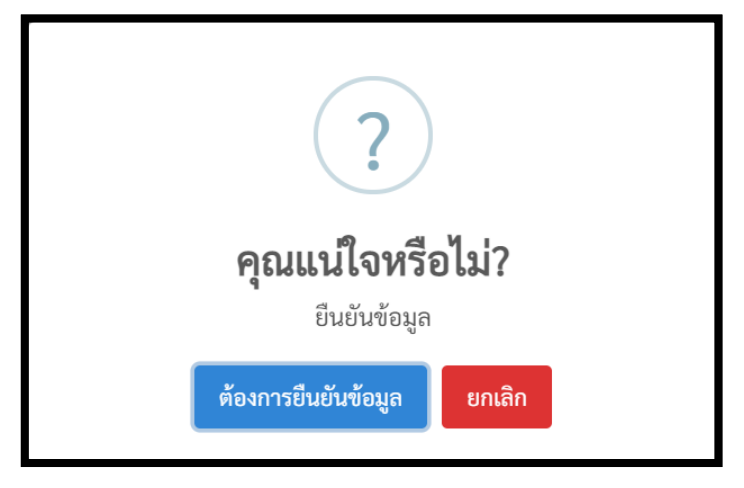

**ภาพที่ 29** การยืนยันการส่งข้อมูล

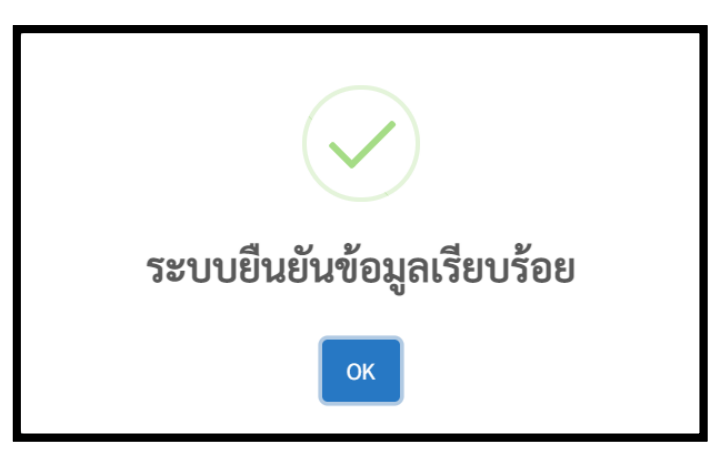

**ภาพที่ 30** แจ้งเตือนผลการยืนยัน

 เมื่อคลิกที่ปุ่ม ต้องการยืนยันข้อมูล แล้วจะมีสถานะ ผู้ใช้ยืนยันข้อมูล แสดงในส่วนของสถานะ ดังภาพที่ 31

| 🍐 สถานะของสถานศึกษาในสังกัด   ปร                                           | w.3 x +                                                                                                    | - Ø ×                                     |
|----------------------------------------------------------------------------|----------------------------------------------------------------------------------------------------|-------------------------------------------|
| $\leftarrow$ $\rightarrow$ C $\triangleq$ gpa.obec.                        | c.go.th/pp3/pp3school Q                                                                                                    | 🖈 💆 🇯 🈹 Incognito 🗄                       |
| (🎰 ปพ. 3 ออนไลน์                                                           |                                                                                                    | 🕫 🌍 1100201337760 🙂                       |
| ทน้าหลัก                                                                   | สถานะของสถานศึกษาในสังกัด                                                                                                    | Smart / pp3 / pp3school                   |
| <ul> <li>ขัดการ ปพ.3   โรงเรียน</li> <li>ไฟล์ดันฉบับนำเข้า ปพ.3</li> </ul> |                                                                                                    | + เพิ่มข้อมูลนักเรียน xisx                |
|                                                                            | ດາມ ເຊິ່ງ ເຊິ່ງ | ค้นหา:                                    |
|                                                                            | # 1: วหัส 1: โรงเรียน 1: ปีการศึกษา 1: จำนวน 1: วันที่ส่งข้อมูล 1: ข้อมูลบักเรียน                                                                                                    | 💷 ดำเนินการ 斗                             |
|                                                                            | 1 1049730071 คำหายหลงวิทยา 2563/2 5 (2022-04-07.11.5660) D 🕱 👌 0 🗈                                                                                                    | <b>D</b>                                  |
|                                                                            | แสดง 1 ถึง 1 จาก 1 แถว                                                                                                    | ก่อนหน้า 1 ถัดไป                          |
|                                                                            |                                                                                                    |                                           |
|                                                                            |                                                                                                    |                                           |
|                                                                            |                                                                                                    |                                           |
|                                                                            |                                                                                                    |                                           |
|                                                                            |                                                                                                    |                                           |
|                                                                            | © 2021 สำนักทดสอบทรงการศึกษา สพ <sub>2</sub> . สะวนสินสินช์                                                                                                    | ะมวลผลและจัดการ ปพ.3 ใช้เวลาโหลด 0.01 วิ1 |

**ภาพที่ 31** สถานะการยืนยันข้อมูล

8. ในกรณีที่ผู้ใช้งานต้องการ ยกเลิกการยืนยันข้อมูล ให้คลิกที่ปุ่มกากบาทสีส้ม ยกเลิกการ ยืนยัน ดังภาพที่ 32 และในกรณีที่สำนักงานเขตพื้นที่การศึกษายืนยันรับรองข้อมูลสถานศึกษาแล้ว นายทะเบียนของสถานศึกษาก็ยังสามารถยกเลิกการยืนยันได้ แต่ถ้าสำนักงานคณะกรรมการ การศึกษาขั้นพื้นฐานรับรองแล้วสถานศึกษาจะไม่สามารถยกเลิกการยืนยันข้อมูลได้

|         |             |                       |                                   |                       |            |                       |          |                     |                       |                |     | <b>⊢</b> เพิ่มข้อมูลนักเรื | ียน xls |
|---------|-------------|-----------------------|-----------------------------------|-----------------------|------------|-----------------------|----------|---------------------|-----------------------|----------------|-----|----------------------------|---------|
| เสดง 10 | ≎ ແຄວ       |                       |                                   |                       |            |                       |          |                     |                       | ค้นหา          | n:  |                            |         |
| # †↓    | รหัส        | $\uparrow \downarrow$ | โรงเรียน                          | $\uparrow \downarrow$ | ปีการศึกษา | $\uparrow \downarrow$ | จำนวน ↑↓ | วันที่ส่งข้อมูล     | $\uparrow \downarrow$ | ข้อมูลนักเรียน | ↑↓  | ดำเนินการ                  | Ť.      |
| 1       | 1049730071  |                       | คำสายทองวิทยา<br><mark>17%</mark> |                       | 2563/2     |                       | 5        | 2021-04-07 11:58:04 |                       | 🖹 🚨 -🚨 0 Bē    |     |                            |         |
|         | 1 000 1 100 |                       |                                   |                       |            |                       |          |                     |                       |                | ก่อ | นหน้า 1                    | ถัดไป   |

**ภาพที่ 32** ยกเลิกการยืนยันข้อมูล

#### 🚨 ...ข้อสังเกต (กรณีที่สำนักงานเขตพื้นที่การศึกษารับรองและไม่รับรองข้อมูล)

 ในกรณีที่สำนักงานเขตพื้นที่การศึกษา ไม่รับรองข้อมูล ข้อมูลจะถูกส่งกลับมาและแสดงข้อความ xlsx : เขตพื้นที่ไม่รับรอง ดังภาพที่ 33 และสามารถดูสถานะของผลการรายงานได้ที่ปุ่มสถานะ

|                |                 |               |               |          |                     |                |            | + เพิ่มข้อมูลนักเรียน xlsx              |
|----------------|-----------------|---------------|---------------|----------|---------------------|----------------|------------|-----------------------------------------|
| สดง <u>1</u> ( | ง ≎ แถว         |               |               |          |                     |                |            | ค้นหา:                                  |
| <b>#</b> †↓    | รหัส †↓         | โรงเรียน ่า↓  | ปีการศึกษา †↓ | จำนวน ↑↓ | วันที่ส่งข้อมูล ่า∔ | ข้อมูลนักเรียน | †↓ ดำเนินเ | การ ↑↓                                  |
| 1              | 1049730071      | คำสายทองวิทยา | 2563/2        | 5        | 2021-04-07 15:17:13 | 🖹 🛣 🎝 🛛 Bē     | <b>b</b>   | ราย ราย ราย ราย ราย ราย ราย ราย ราย ราย |
| สดง 1 ถึ       | าึง 1 จาก 1 แถว |               |               |          |                     |                |            | ก่อนหน้า 1 ถัดไป                        |

**ภาพที่ 33** สถานะเขตพื้นที่ไม่รับรองข้อมูล

 หาก สำนักงานเขตพื้นที่การศึกษารับรองข้อมูลจะปรากฏหน้าต่าง ในช่องที่ 8 เป็น xlsx : เขตพื้นที่ยืนยันข้อมูลแล้ว ดังภาพที่ 34 โดยสถานศึกษาสามารถคลิกที่ปุ่มแสดงสถานะเพื่อดู การรับรอง

| สดง 10      | ) ≑ แถว    |               |               |          |                     |                  |    | ค้นหา:                        |       |
|-------------|------------|---------------|---------------|----------|---------------------|------------------|----|-------------------------------|-------|
| <b>#</b> 1↓ | รหัส ↑↓    | โรงเรียน ↑↓   | ปีการศึกษา ↑↓ | จำนวน ↑↓ | วันที่ส่งข้อมูล     | * ข้อมูลนักเรียน | ↑↓ | ดำเนินการ                     | Î     |
| 1           | 1049730071 | คำสายทองวิทยา | 2563/2        | 5        | 2021-04-07 15:17:13 | 🖹 🗶 🍶 0 Bē       |    | xlsx : เขตพื้นที่ยืนยันข้อมูล | าแล้ว |

ภาพที่ 34 สถานะเขตพื้นที่การศึกษารับรองข้อมูล

#### 🚨 ...ข้อสังเกต (กรณีที่สำนักงานคณะกรรมการการศึกษาขั้นพื้นฐานไม่รับรองข้อมูล)

 ในกรณีที่สำนักงานคณะกรรมการการศึกษาขั้นพื้นฐาน ไม่รับรองข้อมูล ข้อมูลจะถูกส่งกลับมาและ แสดงข้อความ xlsx : สพฐ.ไม่รับรอง ดังภาพที่ 35 และสามารถดูสถานะของผลการรายงานได้ที่ปุ่ม สถานะ

|               |            |               |               |          |                     |                   |           | + เพิ่มข้อมูลนักเรียน xlsx |
|---------------|------------|---------------|---------------|----------|---------------------|-------------------|-----------|----------------------------|
| <b>สดง</b> 10 | ุ ≎ แถว    |               |               |          |                     |                   | ค้นหา:    |                            |
| <b>#</b> _1↓  | รหัส ↑↓    | โรงเรียน ↑↓   | ปีการศึกษา ำ↓ | จำนวน ำ↓ | วันที่ส่งข้อมูล ↑↓  | ข้อมูลนักเรียน า↓ | ดำเนินการ | ţţ                         |
| 1             | 1049730071 | คำสายทองวิทยา | 2563/2        | 5        | 2021-04-07 15:17:13 | 🖹 🗷 🍶 0 Bē        | 2 📀 🗊     | xlsx : สพฐ. ไม่รับรอง      |

**ภาพที่ 35** สถานะ สพฐ.ไม่รับรองข้อมูล

#### 🚨 ...ข้อสังเกต (กรณีที่สำนักงานคณะกรรมการการศึกษาขั้นพื้นฐานรับรองข้อมูล)

กรณีที่สำนักงานคณะกรรมการการศึกษาขั้นพื้นฐานรับรองข้อมูลที่ช่อง 8 จะปรากฏ + เพิ่ม ปพ.3
 PDF ดังภาพที่ 36

|             |               |                      |    |            |    |          |                     |    |                                         |       | 🕂 เพิ่มข้อมูลนักเรียน x |
|-------------|---------------|----------------------|----|------------|----|----------|---------------------|----|-----------------------------------------|-------|-------------------------|
| สดง 10      | ุ≎ แถว        |                      |    |            |    |          |                     |    |                                         | ค้นหา | :                       |
| <b>#</b> †↓ | <b>รหัส</b> า | โรงเรียน             | ¢↓ | ปีการศึกษา | ↑↓ | จำนวน ↑ม | วันที่ส่งข้อมูล     | ţ↑ | ข้อมูลนักเรียน                          | ↑↓    | ดำเนินการ               |
| 1           | 1049730071    | คำสายทองวิทยา<br>50% |    | 2563/2     |    | 5        | 2021-04-07 15:17:13 |    | 2 I - I - I - I - I - I - I - I - I - I |       | <b>+</b> เพิ่ม ปพ.3 PDF |
| สดง 1 ถึง   | 1 จาก 1 แถว   |                      |    |            |    |          |                     |    |                                         |       | ก่อนหน้า 1 ถัดไ         |

**ภาพที่ 36** สถานะ สพฐ.รับรองข้อมูล

... 🖋 วิธีดำเนินการเมื่อ สพฐ.รับรองข้อมูลไฟล์ Excel แล้ว

1. ให้คลิกพิมพ์ ปพ.3 ฉบับร่าง ดังภาพที่ 37 เพื่อพิมพ์ออกมาให้ผู้ที่ได้รับมอบหมายให้เป็นนายทะเบียน

ผู้เขียน ผู้พิมพ์ ผู้ตรวจ ผู้ทาน และผู้อำนวยการโรงเรียนลงนาม (<mark>ห้ามประทับตราโรงเรียนเด็ดขาด)</mark> อามหของสอามส์อหาในสังจัด

| สดง 10 | ≎ แถว      |               |    |            |    |       |    |                     |    |                | ค้นหา | ו:               |   |
|--------|------------|---------------|----|------------|----|-------|----|---------------------|----|----------------|-------|------------------|---|
| # ↑↓   | รหัส 🗈     | โรงเรียน      | ↑↓ | ปีการศึกษา | ţ↓ | จำนวน | ţ↓ | วันที่ส่งข้อมูล     | ¢↓ | ข้อมูลนักเรียน | ţ↓    | ดำเนินการ        | Î |
| 1      | 1049730071 | คำสายทองวิทยา |    | 2563/2     |    | 5     |    | 2021-04-07 15:17:13 |    | D 🗈 🕹 🗈        |       | + เพิ่ม ปพ.3 PDF |   |

**ภาพที่ 37** พิมพ์ ปพ.3 ฉบับร่าง

 เมื่อผู้รับผิดชอบทุกคนตามคำสั่งที่ได้รับมอบหมายตรวจสอบและลงนามเรียบร้อยแล้ว ให้สถานศึกษาทำการอับโหลดไฟล์ภาพ ปพ.3 ขึ้นไปอีกครั้ง โดยคลิกที่ปุ่ม เพิ่ม ปพ.3 PDF ดังภาพที่ 38

หมายเหตุ ไฟล์ ปพ.3 ที่อัพโหลดขึ้นระบบต้องเป็นไฟล์ PDF เท่านั้น โดยจัดหน้าเป็นแนวนอนเท่านั้น สถานะของสถานศึกษาในสังกัด Smart / pp3 / pp3school

| สดง 10      | ุ≎ แถว     |    |               |    |            |    |       |    |                     |    |                | ค้นหา | 1:               |   |
|-------------|------------|----|---------------|----|------------|----|-------|----|---------------------|----|----------------|-------|------------------|---|
| <b>#</b> †↓ | รหัส       | ↑↓ | โรงเรียน      | ↑↓ | ปีการศึกษา | ţ↓ | จำนวน | ţ↓ | วันที่ส่งข้อมูล     | ¢↓ | ข้อมูลนักเรียน | ţ↓    | ดำเนินการ        | î |
| 1           | 1049730071 |    | คำสายทองวิทยา |    | 2563/2     |    | 5     |    | 2021-04-07 15:17:13 |    |                |       | + เพิ่ม ปพ.3 PDF |   |

**ภาพที่ 38** คลิกที่ปุ่มเพิ่ม ปพ.3 PDF

เมื่อคลิกที่ปุ่ม **เพิ่ม ปพ.3 PDF** แล้วจะปรากฏหน้าต่างดังภาพที่ 39 ให้คลิกที่ปุ่ม Browse ... เพื่อทำ การเลือกไฟล์ ปพ.3 ที่จะอัพโหลดเข้าสู่ระบบ จากนั้นคลิกที่ปุ่ม Save Change

| Upload ไฟล์ PDF ปพ.3         |        | ×            |
|------------------------------|--------|--------------|
| ไฟล์ PDF ปพ.3 (PDF เท่านั้น) |        |              |
| Select file                  | Cancel | Browse       |
|                              | Close  | Save changes |

ภาพที่ 39 หน้าต่างสำหรับอับโหลดไฟล์ ปพ.3 จริง

 เมื่อทำการอับโหลดไฟล์ขึ้นไปให้ทำการคลิกที่ปุ่ม ยืนยัน เพื่อทำการส่งข้อมูลให้สำนักงานเขตพื้นที่ ตรวจสอบ และ สพฐ. ตรวจสอบ ตามลำดับ ดังภาพที่ 40

|             |             |    |                      |    |            |    |          |                     |   |                |      | + เพิ่มข้อมูลนัก | เเรียน xls: |
|-------------|-------------|----|----------------------|----|------------|----|----------|---------------------|---|----------------|------|------------------|-------------|
| เสดง 10     | ≎ ແຄວ       |    |                      |    |            |    |          |                     |   | ค้า            | เหา: |                  |             |
| <b>#</b> †↓ | รหัส        | ţ↓ | โรงเรียน             | ţ↓ | ปีการศึกษา | ¢↓ | จำนวน ำ↓ | วันที่ส่งข้อมูล     | ţ | ข้อมูลนักเรียน | ţ↓   | ดำเนินการ        | ţ↓          |
| 1           | 1049730071  |    | คำสายทองวิทยา<br>50% |    | 2563/2     |    | 5        | 2021-04-07 15:17:13 |   | 🛛 🗶 🖧 🖾        |      | 6                | 3           |
| do 1 5      | 1 222 1 422 |    |                      |    |            |    |          |                     |   |                | ſ    | อนหน้า 1         | ถัดไป       |

**ภาพที่ 40** ปุ่มยืนยันข้อมูลไปยังเขตพื้นที่การศึกษา

#### 🚨 ...ข้อสังเกต (กรณีที่สำนักงานเขตพื้นที่การศึกษารับรองและไม่รับรองข้อมูล)

 ในกรณีที่สำนักงานเขตพื้นที่การศึกษา ไม่รับรองข้อมูล ข้อมูลจะถูกส่งกลับมาและแสดงข้อความ PDF : เขตพื้นที่ไม่รับรอง ดังภาพที่ 41 และสามารถดูสถานะของผลการรายงานได้ที่ปุ่มสถานะ

|             |                 |    |                      |            |    |          |                     |                |          |           | + เพิ่มข้อมูลนักเรียน xlsx     |
|-------------|-----------------|----|----------------------|------------|----|----------|---------------------|----------------|----------|-----------|--------------------------------|
| สดง 10      | ) ≎ แถว         |    |                      |            |    |          |                     |                |          | ค้นหา:    |                                |
| <b>#</b> ↑↓ | รหัส            | ¢↓ | โรงเรียน ↑↓          | ปีการศึกษา | ţ↓ | จำนวน ↑↓ | วันที่ส่งข้อมูล ่า↓ | ข้อมูลนักเรียน | ↑↓       | ดำเนินการ | ţ†                             |
| 1           | 1049730071      |    | คำสายทองวิทยา<br>50% | 2563/2     |    | 5        | 2021-04-07 15:17:13 | 🛛 🗷 🔒          | <b>B</b> | 👌 📀 🧻 PDI | - : เขตพื้นที่ไม่รับรอง        |
| สดง 1 ถึ    | ึ่ง 1 จาก 1 แถว |    |                      |            |    |          |                     |                |          |           | ก่อนหน้า 1 <mark>ถัด</mark> ไป |

ภาพที่ 41 PDF : เขตพื้นที่ไม่รับรอง

 หากสำนักงานเขตพื้นที่การศึกษารับรองข้อมูลจะปรากฏหน้าต่าง ในช่องที่ 8 เป็น PDF:เขตพื้นที่ยืนยันข้อมูลแล้ว ดังภาพที่ 42 โดยสถานศึกษาสามารถคลิกที่ปุ่มแสดงสถานะเพื่อดู การรับรอง

|                |            |                      |               |          |                     |                | 🕂 เพิ่มข้อมูลนักเ                | รียน xls |
|----------------|------------|----------------------|---------------|----------|---------------------|----------------|----------------------------------|----------|
| <b>เสดง</b> 10 | ຸ ⇔ ແຄວ    |                      |               |          |                     |                | ค้นหา:                           |          |
| <b>#</b> ↑↓    | รหัส ↑↓    | โรงเรียน ↑↓          | ปีการศึกษา ↑↓ | จำนวน ↑↓ | วันที่ส่งข้อมูล า∔  | ข้อมูลนักเรียน | 🤉 ดำเนินการ                      | î        |
| 1              | 1049730071 | คำสายทองวิทยา<br>83% | 2563/2        | 5        | 2021-04-07 15:17:13 | 🛛 🗶 🕹 🗳        | PDF : เขตพื้นที่ยืนยันข้อมูลแล้ว |          |

ภาพที่ 42 PDF : เขตพื้นที่ยืนยันข้อมูลแล้ว

#### ဓ ...ข้อสังเกต (กรณีที่สำนักงานคณะกรรมการการศึกษาขั้นพื้นฐานไม่รับรองข้อมูล)

 ในกรณีที่สำนักงานคณะกรรมการการศึกษาขั้นพื้นฐาน ไม่รับรองข้อมูล ข้อมูลจะถูกส่งกลับมาและ แสดงข้อความ PDF : สพฐ.ไม่รับรอง ดังภาพที่ 43 และสามารถดูสถานะของผลการรายงานได้ที่ปุ่ม สถานะ

|              |               |                             |               |          |                     |                         |           | + เพิ่มข้อมูลนักเรียน xlsx |
|--------------|---------------|-----------------------------|---------------|----------|---------------------|-------------------------|-----------|----------------------------|
| สดง 10       | ຸ≎ ແຄວ        |                             |               |          |                     |                         | ค้นหา:    |                            |
| <b>#</b> _1↓ | รหัส ↑↓       | โรงเรียน ↑↓                 | ปีการศึกษา ↑↓ | จำนวน ำ↓ | วันที่ส่งข้อมูล า≀  | ข้อมูลนักเรียน า≀       | ดำเนินการ | ţţ                         |
| 1            | 1049730071    | คำสายทองวิทยา<br><u>50%</u> | 2563/2        | 5        | 2021-04-07 15:17:13 | 🛛 🗶 <mark>-5</mark> 🖄 🙆 | 12 📀 🗊 P  | DF : สพฐ. ไม่รับรอง        |
| สดง 1 ถึ     | ง 1 จาก 1 แถว |                             |               |          |                     |                         |           | ก่อนหน้า 1 ถัดไป           |

**ภาพที่ 43** PDF : สพฐ.ไม่รับรอง

#### 😂 ...ข้อสังเกต (กรณีที่สำนักงานคณะกรรมการการศึกษาขั้นพื้นฐานรับรองข้อมูล)

กรณีที่สำนักงานคณะกรรมการการศึกษาขั้นพื้นฐานรับรองข้อมูลที่ช่องที่ 8 จะปรากฏข้อความ
 PDF : สพฐ.รับรองข้อมูลเรียบร้อย ดังภาพที่ 44

|        |            |               |               |          |                     |                   | + เพิ่มข้อมูลนักเรียน :        |
|--------|------------|---------------|---------------|----------|---------------------|-------------------|--------------------------------|
| สดง 10 | ุ ุ แถว    |               |               |          |                     |                   | ค้นหา:                         |
| # †↓   | รหัส ↑↓    | โรงเรียน ↑↓   | ปีการศึกษา ↑↓ | จำนวน ↑↓ | วันที่ส่งข้อมูล า≀  | ข้อมูลนักเรียน ↑↓ | ดำเนินการ                      |
|        | 10/9730071 | คำสายทองวิทยา | 2563/2        | 5        | 2021-04-07 15:17:13 |                   | PDF : สพร.รับรองข้อมลเรียบร้อย |

ภาพที่ 44 PDF : สพฐ.รับรองข้อมูลเรียบร้อย

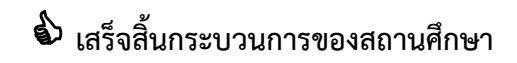

## 2.ส่วนของเขตพื้นที่การศึกษา สพป. สพม.

## .../ส่วนขั้นตอนการลงทะเบียน

- 1. เปิดบราวเซอร์ สำหรับเข้าสู่อินเตอร์เน็ต เช่น Microsoft Edge, Chrome, Firefox ฯลฯ
- ที่ Address Bar (ช่องสำหรับกรอกที่อยู่ของเว็บ) ให้พิมพ์ https://gpa.obec.go.th ลงไปใน Address Bar ดังภาพที่ 45

| G Google                        | × +              |                | - • ×            |
|---------------------------------|------------------|----------------|------------------|
| $\leftrightarrow \rightarrow G$ | 💧 gpa.obec.go.th |                | 🔒 Incognito 🚦    |
|                                 |                  | Gmail คันรูป 👬 | งชื่อเข้าสู่ระบบ |

ภาพที่ 45 พิมพ์ URL ในช่อง Address Bar

3. คลิกที่ปุ่ม Enter เพื่อเข้าสู่เว็บไซต์ และจะปรากฏหน้าจอดังภาพที่ 46

| 🍐 สหศ.สพฐ.   ปพ. 3 ออนไลน์ 🛛 🗙 | +                              |                                                    | - 5                                | X       |
|--------------------------------|--------------------------------|----------------------------------------------------|------------------------------------|---------|
| ← → C 🔒 gpa.obec.go.th/lo      | gin                            |                                                    | 🔝 👼 Incognite                      | • •     |
| ( ் ปพ. 3 ออนไลน์              | ≡                              |                                                    | 뼺 ผู้ใช้ทั่วไป                     | ወ       |
| ไฟล์ตั้นฉบับน้ำเข้า ปพ.3       |                                | 💩 ปพ. 3 ออนไลน์                                    |                                    | login   |
|                                |                                | ผู้ใช้งานเข้าสู่ระบบ                               |                                    |         |
|                                |                                | กรอกรหัสประจำตัวประชาชน 🔳                          |                                    |         |
|                                |                                | กรอกรหัสผ่าน                                       |                                    |         |
|                                |                                | €• เข้าสู่ระบบ                                     |                                    |         |
|                                |                                | 月  สถานศึกษาลง                                     |                                    |         |
|                                |                                | 🔑 ลืมรหัสผ่าน                                      |                                    |         |
|                                |                                |                                                    |                                    |         |
|                                | © 2021 สำนักทดสอบทางการศึกษา เ | <b>สพฐ.</b> สงวนลิขสิทธิ์ <b>ระบบประมวลผลและ</b> จ | <b>ัดการ ปพ.3</b> ใช้เวลาโหลด 0.00 | ) ວີາ 🔥 |

**ภาพที่ 46** แสดงหน้าระบบ ปพ.3 ออนไลน์

 จากนั้นผู้ใช้งานของเขตพื้นที่การศึกษา ให้ทำการลงทะเบียนข้อมูลของนายทะเบียนของเขตพื้นที่ การศึกษาหรือผู้รับผิดชอบในการตรวจสอบข้อมูลการนำเข้าของสถานศึกษาในสังกัด โดยทำการคลิก ที่ปุ่มสีเขียวด้านล่างของกรอบลงชื่อการเข้าใช้เพื่อเข้าสู่ระบบ คำว่า เขตพื้นที่ลงทะเบียน ดังภาพที่ 47

| ผู้ใช้งานเ                         | ข้าสู่ระบบ    |  |  |  |  |  |
|------------------------------------|---------------|--|--|--|--|--|
| กรอกรหัสประจำตัวประชาชน 🔳          |               |  |  |  |  |  |
| กรอกรหัสผ่าน                       | <b>a</b>      |  |  |  |  |  |
| 🕞 เข้า                             | 🕒 เข้าสู่ระบบ |  |  |  |  |  |
| เคิ∣สถานศึกษาลง<br>ทะเบียน ทะเบียน |               |  |  |  |  |  |
| 🔎 ลืมรทัสผ่าน                      |               |  |  |  |  |  |
|                                    |               |  |  |  |  |  |

ภาพที่ 47 หน้าแสดงผู้ใช้งานเข้าสู่ระบบ

 เมื่อทำการคลิกที่ปุ่ม เขตพื้นที่ลงทะเบียน แล้วจะปรากฏแบบฟอร์มสำหรับลงทะเบียนผู้ใช้งาน ดังภาพที่ 48

| ลงทะเบียน สำหรับเขตพื้  | นที่การศึกษา สพป. สพม. |
|-------------------------|------------------------|
| รหัสประจำตัวประชาชน     |                        |
| อีเมล                   |                        |
| หมายเลขโทรศัพท์         | 2                      |
| รหัสผ่าน                | <b>A</b>               |
| ยืนยันรหัสผ่าน          | <b>A</b>               |
| เลือกเขตพื้นที่การศึกษา | v                      |
| 🗟 ลงทะเบียนเข           | เตพื้นที่การศึกษา      |
| 🕩 เข้าสู่ระบบ           | 🔑 ลึมรหัสผ่าน          |

ภาพที่ 48 หน้าฟอร์มลงทะเบียนของเขตพื้นที่การศึกษา

- 5.1. กรอกเลขบัตรประจำตัวประชาชนของนายทะเบียนเขตพื้นที่การศึกษาหรือผู้รับผิดชอบของ เขตพื้นที่การศึกษาทั้ง 13 หลักให้ถูกต้องตามบัตรประชาชนที่ทางอำเภอออกให้จริง
- 5.2. กรอกอีเมลของนายทะเบียนเขตพื้นที่การศึกษาหรือผู้รับผิดชอบของเขตพื้นที่การศึกษา
- 5.3. กรอกเบอร์โทรศัพท์มือถือ 10 หลัก (ต้องเป็นเบอร์โท<sup>้</sup>รศัพท์มือถือเท่านั้น)
- 5.4. กรอกรหัสผ่านสำหรับใช้ในการเข้าสู่ระบบ โดยต้องมี ตัวอักษร ตัวเลข และอักขระพิเศษ รวมกันไม่น้อยกว่า 8 ตัวอักษรขึ้นไป
- 5.5. ยืนยันรหัสผ่านอีกครั้งให้ตรงกันกับรหัสผ่านที่กรอกครั้งแรก
- 5.6. เลือกเขตพื้นที่การศึกษา โดยระบบจะประมวลผลจากฐานข้อมูลกลางแสดงข้อมูลเขตพื้นที่ให้ เลือกจากข้อมูลของระบบ (<mark>ต้องเลือกเขตพื้นที่การศึกษาจากรายการในระบบก่อน</mark>)

5.7. จากนั้นคลิกที่ปุ่มลงทะเบียน จะแสดงข้อความลงทะเบียนสำเร็จดังภาพที่ 49

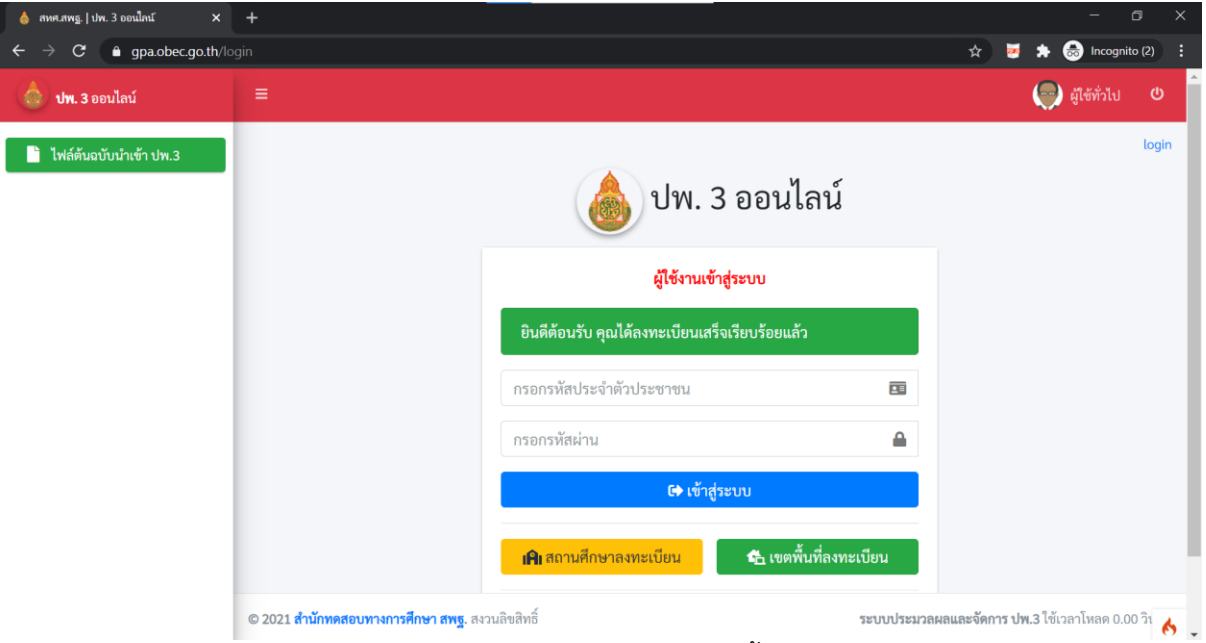

**ภาพที่ 49** การลงทะเบียนสำเร็จของเขตพื้นที่การศึกษา

 หากมีการลงทะเบียนข้อมูลของนายทะเบียนหรือผู้รับผิดชอบของเขตพื้นที่ไปแล้วจะปรากฏการแจ้ง เตือนหลังจาก กดปุ่ม "ลงทะเบียนเขตพื้นที่การศึกษา" ดังภาพที่ 50

| The email neu must contain a unique value.  |    |        |
|---------------------------------------------|----|--------|
| 3341000245570                               |    | 1      |
| ebetobec@gmail.com                          | () | $\geq$ |
| ne email field must contain a unique value. |    |        |
| 0650055469                                  |    | 2      |
| รหัสผ่าน                                    |    | •      |
| ยืนยันรหัสผ่าน                              |    |        |
| เลือกเขตพื้นที่การศึกษา                     |    |        |
| 🕲 ลงทะเบียนเขตพื้นที่การศึกษา               |    |        |

**ภาพที่ 50** การลงทะเบียนซ้ำ

- 7. ระบบจะมีการแจ้งเตือน Error ในการกรอกข้อมูลในส่วนต่างดังภาพที่ 51 โดยอธิบายได้ดังนี้
  - The username field must contain a unique value. หมายถึงตรวจพบการกรอก หมายเลขบัตรประชาชนซ้ำ
  - The email field must contain a unique value. หมายถึงตรวจพบการกรอกอีเมลซ้ำ

- รหัสผ่านจะต้องไม่มีส่วนใดส่วนหนึ่งในข้อมูลส่วนตัว หมายถึง การกำหนดรหัสผ่านจะต้อง ไม่มีข้อมูลที่อยู่ในส่วนใดส่วนหนึ่งของแบบฟอร์ม
- The pass\_confirm field does not match the password field หมายถึงตรวจพบ การกรอกข้อมูลที่กรอกในช่อง ยืนยันรหัสผ่าน ไม่ตรงกับ รหัสผ่าน ที่ตั้ง

| () |        |
|----|--------|
|    |        |
| () | $\geq$ |
|    |        |
|    | 2      |
| () |        |
|    |        |
| () |        |
|    |        |
|    |        |
|    | ()     |

ภาพที่ 51 การแจ้งเตือน ERROR ในการลงทะเบียน

## .../ ส่วนขั้นตอนการลืมรหัสผ่าน

 ถ้านายทะเบียนและผู้รับผิดชอบข้อมูลเขตพื้นที่การศึกษา ลืมรหัสผ่าน Password ให้ทำการคลิกที่ปุ่ม สีแดงข้อความ ลืมรหัสผ่าน ดังภาพที่ 52

| ผู้ใช้งานเข                    | ข้าสู่ระบบ            |
|--------------------------------|-----------------------|
| กรอกรหัสประจำตัวประชาชน        | •                     |
| กรอกรหัสผ่าน                   |                       |
| 🕞 เข้า                         | สู่ระบบ               |
| <b>เคิเ</b> สถานศึกษาลงทะเบียน | 🔁 เขตพื้นที่ลงทะเบียน |
| 🔑 ลืมร                         | ์หัสผ่าน              |

**ภาพที่ 52** ปุ่มลืมรหัสผ่าน

2. เพื่อทำการขอรหัสผ่านใหม่ โดยระบบจะแสดงหน้าต่างให้ระบุอีเมล เพื่อขอคืนรหัสผ่าน ดังภาพที่ 53

| คุณลืมร                                   | หัสผ่านใช่หรือไม่                               |
|-------------------------------------------|-------------------------------------------------|
| กรอกอีเมลด้านล่างระบบ <sup>เ</sup><br>อีเ | จะส่งวิธีการรีเซ็ตรหัสผ่านไปให้ทาง<br>มลของท่าน |
| กรอกอีเมล                                 |                                                 |
|                                           | 🗹 ตกลง                                          |
| 🕩 เข้าส่ระบบ                              | 🗥 กลับหน้าหลัก                                  |

ภาพที่ 53 กรอกอีเมลสำหรับขอรหัสผ่านใหม่

|   | d          | d N    |          | 1 9/    | െ       |       | . 9/        | 84 ~4       | a 4      |    |
|---|------------|--------|----------|---------|---------|-------|-------------|-------------|----------|----|
| • | หากอีเมล   | ที่ระบ | ไม่ตรงก้ | ้ำเข้อบ | เลไนระเ | າເປັນ | ไรากภข์อควา | ามแจ้งเตือน | ด้งภาพที | 54 |
|   | 1111000000 |        | 00471041 | .0000   |         |       |             |             |          | 5. |

| 2 004604                                                       |
|----------------------------------------------------------------|
| เผ่านใช่หรือไม่<br>ส่งวิธีการรีเซ็ตรหัสผ่านไปให้ทาง<br>ของท่าน |
|                                                                |
|                                                                |
| ตกลง                                                           |
| 🗥 กลับหน้าหลัก                                                 |
|                                                                |

ภาพที่ 54 ไม่พบอีเมลในระบบ

 หากอีเมลที่ระบุตรงกับฐานข้อมูลในระบบจะปรากฏข้อความแจ้งเตือน และส่งรหัสผ่านโทเคน ไปยัง อีเมลของผู้แจ้งลืมรหัสผ่าน ให้ตรวจสอบ Inbox หรือ Junk mail ของผู้ใช้งาน ดังภาพที่ 55

รีเซ็ตรหัสผ่าน

| กรอกอีเมล                                                                    |            |
|------------------------------------------------------------------------------|------------|
| รหัส "โทเคน" ถูกส่งไปยังอีเมลที่ได้แจ้งไว้แล้ว กรุณากรอกลงให้กล่องด้<br>ล่าง | าน         |
| โทเค็น                                                                       | ۶          |
| อีเมล                                                                        | $\searrow$ |
| รหัสผ่าน                                                                     |            |
| ยืนยันรหัสผ่าน                                                               |            |
| รีเซ็ตรหัสผ่าน                                                               |            |

เข้าสู่ระบบ

**ภาพที่ 55** หน้ากรอกข้อมูลโทเคนเพื่อแก้ไขรหัสผ่าน

 ให้เขตพื้นที่การศึกษานำรหัสโทเคนใน email ที่ได้รับนำมาลงในฟอร์มที่ระบบกำหนดเพื่อขอรหัสผ่านใหม่ ดังภาพที่ 55

#### .../ ส่วนการเข้าสู่ระบบ ปพ.3 ออนไลน์

 ระบบจะแสดงหน้าต่าง เพื่อให้ผู้ใช้งาน ลงชื่อเข้าใช้เพื่อเข้าสู่ระบบ ตามที่ได้สมัครลงทะเบียนเป็นสมาชิกใน ระบบเรียบร้อยแล้ว และทำการกรอกข้อมูลตามรายละเอียดดังภาพที่ 56

| 💧 สหต.สพฐ.   ปพ. 3 ออนไลน์ 🛛 🗙 | +                                                                   |                                     | ×    |
|--------------------------------|---------------------------------------------------------------------|-------------------------------------|------|
| ← → C 🔒 gpa.obec.go.th/lo      | jin                                                                 | 😭 😁 Incognito                       | :    |
| 🍐 ปพ. 3 ออนไลน์                |                                                                     | 🥏 ผู้ใช้ทั่วไป                      | ወ    |
| 🖺 ไฟล์ดันอบับนำเข้า ปพ.3       | 🍐 ปพ. 3 ออนไลน์                                                     | lo                                  | ogin |
|                                | ผู้ใช้งานเข้าสู่ระบบ                                                |                                     |      |
|                                | กรอกรหัสประจำตัวประชาชน 📧                                           |                                     |      |
|                                | กรอกรทัสผ่าน 🔒                                                      |                                     |      |
|                                | 😝 ເທັາສູ່ຈະນນ                                                       |                                     |      |
|                                | เ <b>ค</b> ื่ สถานศึกษาลง<br>หะเบียน หะเบียน<br>หะเบียน             |                                     |      |
|                                | 🔑 ถึมรหัสผ่าน                                                       |                                     |      |
|                                |                                                                     |                                     |      |
|                                | © 2021 สำนักทดสอบทางการทึกษา สพฐ. สงวนถึงสิทธิ์ ระบบประมวลผลและจัดก | <b>าร ปพ.3</b> ใช้เวลาโหลด 0.00 วิเ | 6    |

**ภาพที่ 56** หน้าสำหรับทำการล็อกอินเข้าสู่ระบบ

ผู้ใช้งานสามารถดำเนินการตามรายละเอียดขั้นตอน ดังต่อไปนี้

- กรอก Username (เลขบัตรประจำตัวประชาชนของนายทะเบียนหรือผู้รับผิดชอบของเขตพื้นที่ การศึกษา)
- กรอก Password ในการเข้าสู่ระบบ (คือ รหัสผ่านตอนที่ลงทะเบียนระบบ)
- คลิกที่ เข้าสู่ระบบ
- หากกรอก Username หรือ Password ไม่ถูกต้องระบบจะแจ้งเตือนข้อความดังภาพที่ 57

| ผู้ใช้งานเข้าสู่                                  | รະບບ      | ผู้ใช้งานเข้าสู่ระบบ           |                             |  |  |  |  |
|---------------------------------------------------|-----------|--------------------------------|-----------------------------|--|--|--|--|
| ไม่สามารถล็อกอินได้ กรุณาตรวจสอ                   | บรหัสผ่าน | ไม่สามารถล็อกอินได้ กรุณาต     | รวจสอบชื่อผู้ใช้และรหัสผ่าน |  |  |  |  |
| 1100201337760                                     | •         | 110020133776                   | 0 🗉                         |  |  |  |  |
| กรอกรหัสผ่าน                                      |           | กรอกรหัสผ่าน                   | <b>A</b>                    |  |  |  |  |
| 🕞 เข้าสู่ระ                                       | ບບ        | G+ 1                           | ข้าสู่ระบบ                  |  |  |  |  |
| เคิเ สถานศึกษาลงทะเบียน ชาวิต เขตพื้นที่ลงทะเบียน |           | <b>เคิเ</b> สถานศึกษาลงทะเบียน | 🔥 เขตพื้นที่ลงทะเบียน       |  |  |  |  |
| 🔑 ลืมรหัสเ                                        | ม่าน      | 🔎 ลืมรหัสผ่าน                  |                             |  |  |  |  |

**ภาพที่ 57** แจ้งเตือนความผิดพลาดการเข้าสู่ระบบ

หากข้อมูลในการเข้าสู่ระบบถูกต้องระบบจะแสดงหน้าข้อมูลผู้ใช<sup>้</sup> โดยให้ผู้ใช้งานกรอกข้อมูลผู้ใช้ดัง ภาพที่ 58 ให้ครบถ้วนจากนั้นให้กดปุ่ม "**บันทึก**" เพื่อทำงานในขั้นตอนต่อไป

| ข้อมูลผู้ใช้                             |                | Smart / admin / user / profile |
|------------------------------------------|----------------|--------------------------------|
|                                          | อีเมล          | ■ ebetobec@gmail.com           |
|                                          | ชื่อผู้ใช้     | <b>1</b> 341000156074          |
| 1341000156074                            | ชื่อผู้ใช้จริง | <b>สิ</b> ซื้อผู้ใช้           |
| ()<br>⊠ebetobec@gmail.com                | นามสกุล        | 🍰 นามสกูล                      |
| <b>สมาชิกตั้งแต่</b> Apr 7, 2021 7:35 pm | โทรศัพท์มือถือ | J 0965301720                   |
|                                          | ไลน์ไอดี       | 🖪 โลน์ไอดี                     |
|                                          | ตำแหน่ง        | \star ด้ำแหน่ง                 |
|                                          | รหัสผ่าน       | รหัสผ่าน                       |
|                                          | ยืนยันรหัสผ่าน | 👂 ยืนยันรหัสผ่าน               |
|                                          | ภาพประจำตัว    | B เลือกไฟล์ ไม่ได้เลือกไฟล์ใด  |
|                                          |                | 🔒 บันทึก                       |

**ภาพที่ 58** กรอกรายละเอียดข้อมูลผู้ใช้งาน

- ระบุชื่อคำนำหน้าและชื่อลงไปในช่อง ชื่อผู้ใช้จริง
- ระบุนามสกุลในช่อง นามสกุล
- ระบุไลน์ไอดีในช่อง ไลน์ไอดี (กรณีมีไลน์ไอดี)
- ระบุตำแหน่งในช่อง ตำแหน่ง

หากไม่มีการ<sup>เ</sup>ปลี่ยนแปลงรหัสผ่านผู้ใช้งานให้ทำการคลิกที่ปุ่มสีน้ำเงินคำว่า **บันทึก** แต่หากต้องการ เปลี่ยนแปลงรหัสผ่านให้ทำการกำหนดรหัสผ่าน และยืนยันรหัสผ่าน ใหม่ลงในช่องรหัสผ่านและยืนยันรหัสผ่าน แล้วค่อยกดที่ปุ่มสีน้ำเงินคำว่า **บันทึก** 

## .../ส่วนการใช้งานของเขตพื้นที่การศึกษา

 ขั้นตอนในการรับรองข้อมูลของสถานศึกษา ให้คลิกที่เมนูด้านซ้ายมือ "จัดการ ปพ.3 | เขตพื้นที่" ดังภาพที่ 59

| ٢            | ข้อมูลผู้ใช้ ปพ. 3 ออนไลน์ | × +                                         |     |
|--------------|----------------------------|---------------------------------------------|-----|
| $\leftarrow$ | → C 🔒 gpa.obec.            | .go.th/admin/user/profile                   |     |
|              | ปพ. 3 ออนไลน์              | =                                           |     |
| 0            | หน้าหลัก                   | ข้อมูลผู้ใช้                                |     |
| Ê            | จัดการ ปพ.3   เขตพื้นที่   |                                             |     |
| -            | จัดการผู้ดูแลระดับโรงเรียน |                                             |     |
| ľ            | ไฟล์ต้นฉบับนำเข้า ปพ.3     |                                             |     |
|              |                            | 1749800178246                               |     |
|              |                            | ()                                          |     |
|              |                            | ⊠auto@gmail.com                             |     |
|              |                            | <b>สมาชิกตั้งแต่</b> Apr 7, 2021 26 minutes | ago |
|              |                            |                                             |     |
|              |                            |                                             |     |
|              |                            |                                             |     |
|              |                            |                                             |     |
|              |                            |                                             |     |
|              |                            | 1 .                                         |     |

**ภาพที่ 59** จัดการ ปพ.3

 เมื่อคลิกที่เมนู จัดการ ปพ.3 | เขตพื้นที่ จะปรากฏหน้าต่างด้านขวามือ หน้าต่างจะแสดงรายชื่อ โรงเรียนที่ขึ้นสถานะผู้ใช้ยืนยันข้อมูล เพื่อดูข้อมูลที่สถานศึกษาส่งเข้าระบบ ในหน้าตรวจสอบ ทางด้านขวามือ ดังภาพที่ 60

| สถานะของสถานศึกษาในสังกัด   ป                          | <i>m</i> <sup>3</sup> × + − <i>0</i>                                                              |
|--------------------------------------------------------|---------------------------------------------------------------------------------------------------|
| → C 🔒 gpa.obec                                         | c.go.th/pp3/pp3area 🔍 🛠 隆 🕑 🤨 🔊 😨 🔊 🕲 💈 🗯 🕙                                                       |
| ปพ. 3 ออนไลน์                                          | ≡ () 1749800178246                                                                                |
| ) หน้าหลัก                                             | สถานะของสถานศึกษาในสังกัด Smart / pp3 / pp3                                                       |
| จัดการ ปพ.3   เขตพื้นที่<br>จัดการผู้ดูแลระดับโรงเรียน | สถานศึกษาในสังกัด                                                                                 |
| ไฟล์ต้นฉบับนำเข้า ปพ.3                                 | 10 € แกว                                                                                          |
|                                                        | # 11 รหัส 11 โรงเรียน 11 ปีการศึกษา 12 จำนวน 11 วันที่ส่งข้อมูล 11 ข้อมูลนักเรียน 12 คำเนินการ 12 |
|                                                        | 1 1049730071 ลำลายทองวิทยา 2563/2 5 <b>2021-04-071517.33</b> 🗈 🗷 😫 ระยุได้ดำเนินการ               |
|                                                        | 2 1049730071 คำสามหลงจิทยา 2563/2 5 2021-0407186553 D 🗶 🗗 D 🔘 O O                                 |
|                                                        | 3 1049730062 นักมกุดแข้<br>อังไม่ได้ส่งข้อมูก                                                     |
|                                                        | 4 1049730063 บ้านกุดแข้ได้ <u>เรียนได้สุขรัญง</u>                                                 |
|                                                        | 5 1049730065 บ้านคลยางนั้นหวัน                                                                    |
|                                                        | 6 1049730008 บ้านสามขามิตรภาพที่ 3 (ดีไปได้สงรัณ <sub>ต</sub> ต                                   |
|                                                        | © 2021 สำนักคลอบทางการศึกษา สพฐ. ธรวมใจอิทธิ์ ระบบประมวณผณและจัดการ ปพ.3 ใช้เวลาโหลด 0.017        |

**ภาพที่ 60** แสดงรายชื่อโรงเรียนที่ขึ้นสถานะผู้ใช้ยืนยันข้อมูล

- ให้ผู้ใช้งานคลิกที่ช่องที่ 8 ข้อมูลนักเรียน หรือนำเมาส์ไปชี้ที่ชื่อโรงเรียนเพื่อดูสถานะ โดยผู้รับผิดชอบ ระดับเขตพื้นที่ ดังภาพที่ 61 จะต้องพิจารณาข้อมูลของสถานศึกษา ดังนี้
  - ∔ จำนวนข้อมูลนักเรียนทั้งหมดต<sup>้</sup>องไม่เท่ากับ 0
  - ตรวจสอบข้อมูลผิดพลาดของข้อมูลเบื้องต้นโดยคลิกที่ รายการข้อมูลผิดพลาด ดังภาพที่ 62
  - ตรวจสอบข้อมูลจากรูปไอคอนนักเรียนเพื่อดูรายละเอียดข้อมูลของนักเรียน ดังภาพ ที่ 63

| เถานศึ       | กษาในสังกัด |                      |               |          |                     |                   |                    |
|--------------|-------------|----------------------|---------------|----------|---------------------|-------------------|--------------------|
| <b>สดง</b> 1 | ₀ ≎ แถว     |                      |               |          |                     | ค้นหา:            |                    |
| <b>#</b> 1↓  | รหัส ↑↓     | โรงเรียน ↑↓          | ปีการศึกษา ↑↓ | จำนวน ⁺↓ | วันที่ส่งข้อมูล ↑↓  | ข้อมูลนักเรียน ↑↓ | ดำเนินการ          |
| 1            | 1049730071  | คำสายทองวิทยา<br>50% | 2563/2        | 5        | 2021-04-07 15:17:13 | 2 🔹 🕹 🗈           | รอผู้ใช้ดำเนินการ  |
| 2            | 1049730071  | คำสายทองวิทยา<br>17% | 2563/2        | 5        | 2021-04-07 18:05:30 | 🖻 🗷 🎝 🚺           | 2 📀 😒              |
| 3            | 1049730062  | บ้านกุดแข้           |               |          |                     |                   | ยังไม่ได้ส่งข้อมูล |
| 4            | 1049730063  | บ้านกุดแข้ใต้        |               |          |                     |                   | ยังไม่ได้ส่งข้อมูล |

ภาพที่ 61 รายละเอียดของสถานศึกษา

| การข้อผิดพลาดที่ค้นพบ |                                       |
|-----------------------|---------------------------------------|
| ายการ                 | รายการ                                |
| ลำดับที่ o            | คำนำหน้าบิดา o                        |
| เลขประจำตัวนักเรียน o | ชื่อบิคา o                            |
| เลขประจำตัวประชาชน o  | สกุลบิดา o                            |
| ชุดที่ ปพ.1 0         | คำนำหน้ามารดา o                       |
| เลขที่ ปพ.1 o         | ชื่อมารดา o                           |
| เลขที่ ปพ.2 o         | สกุลมารดา 0                           |
| คำนำหน้า o            | จำนวนหน่วยกิตรายวิชาที่เรียน/ที่ได้ o |
| ชื่อ 0                | ผลการเรียนเฉลี่ยดลอดหลักสูตร o        |
| ชื่อสกุล o            | ผลการประเมินการอ่านคิดวิเคราะห์ o     |
| เกิดวันที่ o          | ผลการประเมินคุณลักษณะอันพึงประสงค์ o  |
| เดือนเกิด o           | ผลการประเมินกิจกรรมพัฒนาผู้เรียน o    |
| ปี พ.ศ. เกิด o        | หมายเหตุ 0                            |

**ภาพที่ 62** รายการแสดงข้อมูลผิดพลาด

| <b>#</b> ↑↓ | รหัส ⁺↓    | โรงเรียน า↓   | ปีการ<br>ศึกษา ↑↓ | จำนวน ↑↓ | <b>วันที่ส่งข้อมูล</b> ่ำ↓ | ข้อมูลนักเรียน ↑↓ | <mark>ดำเนินการ</mark> ↑↓ |
|-------------|------------|---------------|-------------------|----------|----------------------------|-------------------|---------------------------|
| 1           | 1049730071 | คำสายทองวิทยา | 2563/2            | 5        | 2021-04-08 08:55:14        | 1 🐱 🕹 0           | ส่งข้อมูลเข้า<br>ระบบ     |
| 2           | 1049730062 | บ้านกุดแข้    |                   |          |                            |                   | ยังไม่ได้ส่ง<br>ข้อมูล    |
| 3           | 1049730063 | บ้านกุดแข้ใต้ |                   |          |                            |                   | ยังไม่ได้ส่ง              |

**ภาพที่ 63** รายละเอียดข้อมูลของนักเรียน

 เขตพื้นที่สามารถรับรองข้อมูลของสถานศึกษา หรือ ส่งกลับไปแก้ไข โดยจะมีปุ่มแสดงในส่วนท้าย คอลัมภ์ดำเนินการ กรณีที่ต้องการรับรองสามารถคลิกที่ปุ่มสีน้ำเงิน ดังภาพที่ 64 เมื่อทำการคลิกแล้ว ระบบจะมีการกำหนดรายละเอียดของการรับรองข้อมูล และ ยืนยันผลการรับรอง ดังภาพที่ 65

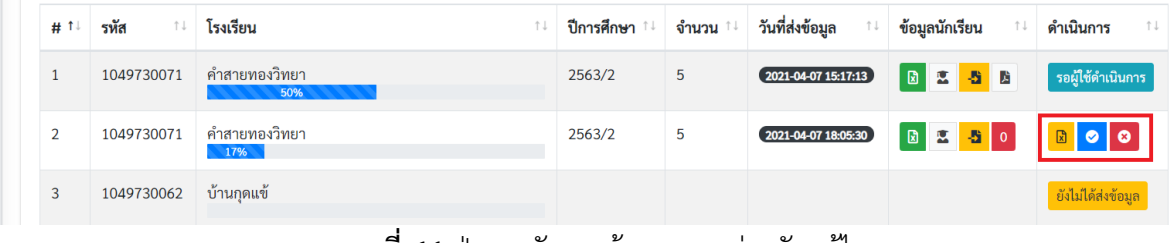

ภาพที่ 64 ปุ่มการรับรองข้อมูล และส่งกลับแก้ไข

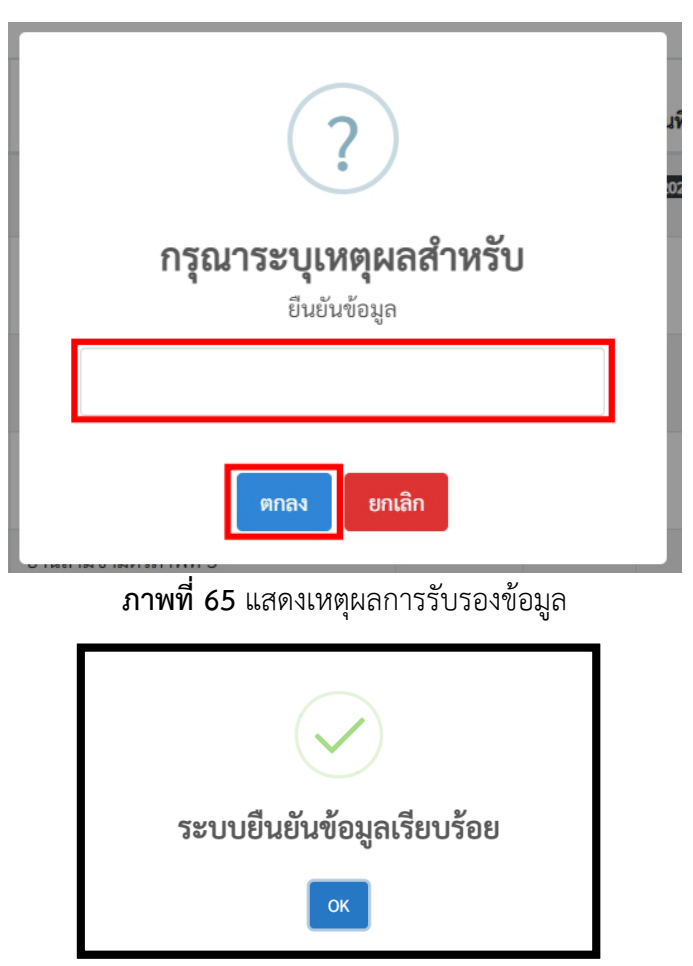

5. ในกรณีที่มีการรับรองข้อมูลไปแล้ว ปุ่ม ยืนยันข้อมูล จะหายไป และจะแสดงสถานะในเมนูตาราง สถานะว่า เขตพื้นที่ยืนยันข้อมูลแล้ว แต่กรณีที่เขตพื้นที่รับรองแล้วก็ยังสามารถคืนค่ากลับไปยัง สถานศึกษาเพื่อให้สถานศึกษาแก้ไขได้ จนกว่า สพฐ.จะรับรองจึงจะไม่สามารถทำรายการได้ ดังภาพที่ 66

| นะข            | องสถานศึ    | กษาในสังกัด          |    |                              |          |                     |                  | Smart / pp3 / p     |
|----------------|-------------|----------------------|----|------------------------------|----------|---------------------|------------------|---------------------|
| <b>เ</b> ถานศึ | กษาในสังกัด |                      |    |                              |          |                     |                  |                     |
| .สดง 10        | ) ≎ แถว     |                      |    |                              |          |                     | ค้นหา:           |                     |
| # ↑↓           | รหัส ↑↓     | โรงเรียน             | †↓ | ปีการศึกษา ↑↓                | จำนวน ↑↓ | วันที่ส่งข้อมูล 斗   | ข้อมูลนักเรียน 斗 | <b>ดำเนินการ</b> ำ↓ |
| 1              | 1049730071  | คำสายทองวิทยา<br>50% |    | 2563/2                       | 5        | 2021-04-07 15:17:13 | B 🚨 🚨 🛙          | รอผู้ใช้ดำเนินการ   |
| 2              | 1049730071  | คำสายทองวิทยา<br>33% |    | <b>เขดพื้นที่ยืนยันข้อมู</b> | เลแล้ว   | 2021-04-07 18:05:30 | 2 🖾 🎝 0          |                     |

**ภาพที่ 66** แสดงผลการรับรองของเขต

 กรณีที่ต้องการส่งกลับไปให้สถานศึกษาแก้ไขข้อมูล สามารถกดที่ปุ่มสีแดง ดังภาพที่ 67 โดยระบบ จะให้กำหนดรายละเอียดการคืนค่ากลับดังภาพที่ 68 สถานะของสถานศึกษาในสังกัด

| <b>เ</b> ถานศี       | กษาในสังกัด |                      |    |               |          |                     |                       |                    |
|----------------------|-------------|----------------------|----|---------------|----------|---------------------|-----------------------|--------------------|
| เสดง 10 ≑ แถว ค้นหา: |             |                      |    |               |          |                     |                       |                    |
| # ↑↓                 | รหัส ⁺↓     | โรงเรียน             | ↑↓ | ปีการศึกษา ↑↓ | จำนวน ↑∔ | วันที่ส่งข้อมูล ↑↓  | ข้อมูลนักเรียน ↑↓     | <b>ดำเนินการ</b> ำ |
| 1                    | 1049730071  | คำสายทองวิทยา<br>50% |    | 2563/2        | 5        | 2021-04-07 15:17:13 | 0 🙁 <mark>-8</mark> B | รอผู้ใช้ดำเนินการ  |
| 2                    | 1049730071  | คำสายทองวิทยา<br>33% |    | 2563/2        | 5        | 2021-04-07 18:05:30 | 🗵 🚨 0                 |                    |

ภาพที่ 68 ปุ่มส่งกลับแก้ไข

| ?                                                       |
|---------------------------------------------------------|
| <b>กรุณาระบุเหตุผลสำหรับ</b><br>ส่งกลับเพื่อตรวจสอบใหม่ |
|                                                         |
| ตกลง ยกเลิก                                             |

**ภาพที่ 69** แสดงเหตุผลเพื่อส่งกลับไปแก้ไข

หมายเหตุ

ครณีที่มีการคืนค่าข้อมูลกลับไปปุ่ม ยืนยันข้อมูล และ คืนค่ากลับ จะหายไป และจะแสดงสถานะ ในเมนูตารางสถานะว่า เขตพื้นที่ไม่รับรอง โดยในกรณีที่เขตพื้นที่ไม่รับรองข้อมูล ดังภาพที่ 70

| ของสถานศึ     | ึกษาในสังกัด                                                                 |                                                                                                    |                                                                                                    |                                                                                                    |                                                                                                    | Smart / pp3 /                                                                                                    |
|---------------|------------------------------------------------------------------------------|----------------------------------------------------------------------------------------------------|----------------------------------------------------------------------------------------------------|----------------------------------------------------------------------------------------------------|----------------------------------------------------------------------------------------------------|----------------------------------------------------------------------------------------------------|
| ศึกษาในสังกัด |                                                                              |                                                                                                    |                                                                                                    |                                                                                                    |                                                                                                    |                                                                                                    |
| รหัส          | โรงเรียน                                                                     | ปีการศึกษา                                                                                                    | จำนวน                                                                                                    | วันที่ส่งข้อมูล                                                                                                    | ข้อมูลนักเรียน                                                                                                    | ดำเนินการ                                                                                                    |
| 1049730071    | คำสายทองวิทยา<br>50%                                                         | 2563/2                                                                                                    | 5                                                                                                    | 2021-04-07 15:17:13                                                                                                    |                                                                                                    | รอผู้ใช้ดำเนินการ                                                                                                    |
| 1049730071    | คำสายทองวิทยา                                                                | 2563/2                                                                                                    | 5                                                                                                    | 2021-04-07 18:05:30                                                                                                    | 2 🗳 🤷                                                                                                    | เขตพื้นที่ไม่รับรอง                                                                                                    |
|               | <b>ของสถานศี</b><br>ศึกษาในสังกัด<br><b>รหัส</b><br>1049730071<br>1049730071 | ของสถานศึกษาในสังกัด<br>ศึกษาในสังกัด<br><b>รหัส โรงเรียน</b><br>1049730071 คำสายทองวิทยา<br>1049730071 คำสายทองวิทยา | ของสถานศึกษาในสังกัด<br>ศึกษาในสังกัด<br><b>รหัส โรงเรียน บิการศึกษา</b><br>1049730071 คำสายทองวิทยา 2563/2<br>1049730071 คำสายทองวิทยา 2563/2 | ของสถานศึกษาในสังกัด<br>ศึกษาในลังกัด<br>ว <b>หัส โรงเรียน บิการศึกษา จำนวน</b><br>1049730071 คำสายทองวิทยา 2563/2 5<br>1049730071 คำสายทองวิทยา 2563/2 5 | <ul> <li>ของสถานศึกษาในสังกัด</li> <li>ศึกษาในสังกัด</li> <li>รหัส โรงเรียน</li> <li>1049730071 คำสายทองวิทยา</li> <li>1049730071 คำสายทองวิทยา</li> <li>2563/2 5</li> <li>2021-04-07 1805530</li> </ul> | ของสถานศึกษาในสังกัด<br>ศึกษาในลังกัด<br>รหัส โรงเรียน บิการศึกษา จำนวน วันที่ส่งข้อมูล ข้อมูลนักเรียน<br>1049730071 คำสายทองวิทยา<br>1049730071 คำสายทองวิทยา 2563/2 5 2021-04-07.15317233 โอ ะ 5 โอ<br>1049730071 คำสายทองวิทยา 2563/2 5 2021-04-07.1565530 โอ ะ 5 0 |

ภาพที่ 70 แสดงข้อมูลกรณีเขตพื้นที่ไม่รับรองข้อมูล

ในกรณี สพฐ. รับรองข้อมูล แล้วจะแสดงสถานะในช่องดำเนินการว่า รอผู้ใช้ดำเนินการ เมนูตาราง สถานะว่า สพฐ.รับรองข้อมูลเรียบร้อย โดยจะไม่มีปุ่มใดๆ ดังภาพที่ 71

| นะข         | องสถานศึ     | ึกษาในสังกัด         |    |               |                       |                     |                   | Smart / pp3 / p   |
|-------------|--------------|----------------------|----|---------------|-----------------------|---------------------|-------------------|-------------------|
| สถานศึ      | ึกษาในสังกัด |                      |    |               |                       |                     |                   |                   |
| เสดง 1      | 0 ≎ แถว      |                      |    |               |                       |                     | ค้นหา:            |                   |
| <b>#</b> †↓ | รหัส ↑↓      | โรงเรียน             | ↑↓ | ปีการศึกษา ↑↓ | <mark>จำนวน</mark> ↑↓ | วันที่ส่งข้อมูล ↑↓  | ข้อมูลนักเรียน ↑↓ | ดำเนินการ ↑↓      |
| 1           | 1049730071   | คำสายทองวิทยา<br>50% |    | 2563/2        | 5                     | 2021-04-07 15:17:13 | 1 🔨 🕹 🗈           | รอผู้ใช้ดำเนินการ |
| 2           | 1049730071   | คำสายทองวิทยา<br>50% |    | 2563/2        | 5                     | 2021-04-07 18:05:30 |                   | รอผู้ใช้ดำเนินการ |

**ภาพที่ 71** สพฐ.รับรองข้อมูลระดับที่ 1

7) หลังจาก สพฐ. รับรองข้อมูลแล้ว สถานศึกษาจะดำเนินการขั้นตอนต่อไปในส่วนของไฟล์ PDF โดย หลังจากที่สถานศึกษานำเข้าไฟล์ PDF แล้วให้เขตพื้นที่ทำการตรวจสอบ และรับรองข้อมูลอีกครั้ง ดังภาพที่ 72

| านะข   | เนะของสถานศึกษาในสังกัด Smart / pp3 / pp3 |                      |            |                           |                     |                          |                   |  |  |  |  |  |  |  |
|--------|-------------------------------------------|----------------------|------------|---------------------------|---------------------|--------------------------|-------------------|--|--|--|--|--|--|--|
| สถานค์ | <sup>ร</sup> ึกษาในสังกัด                 |                      |            |                           |                     |                          |                   |  |  |  |  |  |  |  |
| #      | รหัส                                      | โรงเรียน             | ปีการศึกษา | าษา จำนวน วันที่ส่งข้อมูล |                     | ข้อมูลนักเรียน           | ดำเนินการ         |  |  |  |  |  |  |  |
| 1      | 1049730071                                | คำสายทองวิทยา<br>50% | 2563/2     | 5                         | 2021-04-07 15:17:13 | 2 🚨 🚨                    | รอผู้ใช้ดำเนินการ |  |  |  |  |  |  |  |
| 2      | 1049730071                                | คำสายทองวิทยา<br>67% | 2563/2     | 5                         | 2021-04-07 18:05:30 | 0 🗷 <mark>8</mark> 16 10 |                   |  |  |  |  |  |  |  |

**ภาพที่ 72** ยืนยันข้อมูลสถานศึกษาแนบไฟล์ PDF

## 8) หลังจากเขตพื้นที่รับรองข้อมูลแล้วปุ่ม ยืนยัน ที่ช่อง ดำเนินการ จะหายไป ดังภาพที่ 73 สถานะของสถานศึกษาในสังกัด

| สถานศึ | ึกษาในสังกัด |                      |                |          |                         |                |                       |
|--------|--------------|----------------------|----------------|----------|-------------------------|----------------|-----------------------|
| แสดง 1 | ₀ ≎ แถว      |                      |                |          |                         | ค้นหา:         |                       |
| # ↑↓   | รหัส ↑↓      | โรงเรียน า           | ปีการ<br>ศึกษา | †↓ จำนวเ | เ ⁺∔ วันที่ส่งข้อมูล ⁺∔ | ข้อมูลนักเรียน | ⁺่ ดำเนินการ ↑≀       |
| 1      | 1049730071   | คำสายทองวิทยา<br>50% | 2563/2         | 5        | 2021-04-07 15:17:13     | 1 🗵 🕹 🗈        | รอผู้ใช้ดำเนิน<br>การ |
| 2      | 1049730071   | คำสายทองวิทยา<br>83% | 2563/2         | 5        | 2021-04-07 18:05:30     | 2 🙁 🎝 🗈        |                       |

**ภาพที่ 73** เขตพื้นที่ยืนยันข้อมูลของสถานศึกษาระดับที่ 2

## .../ ส่วนการใช้งานของเขตพื้นที่การศึกษา(การเปลี่ยนแปลงในทะเบียนสถานศึกษา)

 กรณีที่โรงเรียนต้องการเปลี่ยนแปลงนายทะเบียนหรือผู้รับผิดชอบการนำส่งข้อมูล ปพ.3 ของ สถานศึกษา เขตพื้นที่การศึกษาสามารถปลดนายทะเบียนได้โดยคลิกที่เมนู จัดการผู้ดูแลระดับ โรงเรียน ดังภาพที่ 74

| 💩 ปพ. 3 ออนไลน์          |         |             |                     |    |                     |          |                    | (                 | ) 133040026             |
|--------------------------|---------|-------------|---------------------|----|---------------------|----------|--------------------|-------------------|-------------------------|
| • หน้าหลัก               | สถานะขอ | องสถานศึกษ  | หาในสังกัด          |    |                     |          |                    |                   | Smart / p               |
|                          | สถานศึก | าษาในสังกัด |                     |    |                     |          |                    |                   |                         |
| 📔 ไฟล์ตันฉบับนำเข้า ปพ.3 | แสดง 10 | ≎ ແຄວ       |                     |    |                     |          |                    | ค้นหา:            |                         |
|                          | # 11    | รหัส ↑↓     | โรงเรียน            | †↓ | <b>ปีการศึกษา</b> 🗈 | จำนวน ↑↓ | วันที่ส่งข้อมูล ↑↓ | ข้อมูลนักเรียน ↑↓ | <mark>ดำเน</mark> ินการ |
|                          | 1       | 1033530147  | บ้านไฮ(วันครู 2503) |    |                     |          |                    |                   | ยังไม่ได้ส่งข้อ         |

ภาพที่ 74 เมนูเปลี่ยนแปลงนายทะเบียนโรงเรียน

 เมื่อทำการคลิกที่เมนู จัดการผู้ดูแลระดับโรงเรียน แล้วจะปรากฏหน้าต่างด้านขวามือแสดงข้อมูล ของนายทะเบียนหรือผู้รับผิดชอบของสถานศึกษาในสังกัดของเขตพื้นที่ดังภาพที่ 75

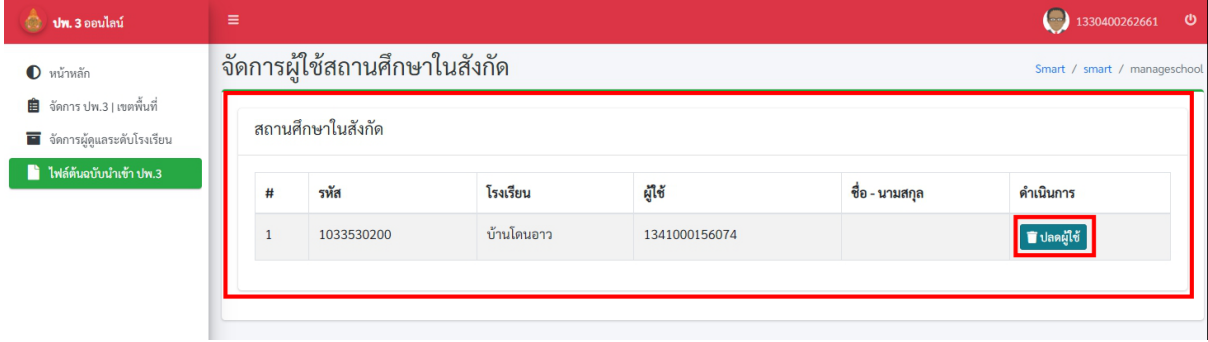

**ภาพที่ 75** ข้อมูลของนายทะเบียนหรือผู้รับผิดชอบของสถานศึกษา

คลิกที่ปุ่มสีฟ้าคำว่า **ปลดผู้ใช้** <sup>เบณฺเข</sup> เพื่อทำการยกเลิกเปลี่ยนแปลงผู้ใช้งานของนายทะเบียนหรือ ผู้รับผิดชอบของสถานศึกษา เมื่อทำการคลิกที่ปุ่มแล้วข้อมูลของนายทะเบียนหรือผู้รับผิดชอบของสถานศึกษา จะถูกจัดเก็บไปไว้ในฐานข้อมูลระบบโดยอัตโนมัติ จากนั้นเขตพื้นที่แจ้งนายทะเบียนหรือผู้รับผิดชอบของ สถานศึกษาลงทะเบียนใหม่อีกครั้ง

## .../ ส่วนการใช้งานของเขตพื้นที่การศึกษา(การแสดงผลรายงาน Dashboard)

ข้อมูลรายงานของเขตพื้นที่จะอยู่ในส่วนของเมนูหน้าแรกของระบบโดยจะแสดงข้อมูลสถานศึกษา ทั้งหมดในสังกัดของเขตพื้นที่ดังภาพที่ 76

| 💩 ปพ. 3 ออนไลน์                                                                                                    | E (◯ 1330400262661 (◯                                                                                                    |
|----------------------------------------------------------------------------------------------------|----------------------------------------------------------------------------------------------------|
| <ul> <li>หน้าหลัก</li> <li>จัดการ ปพ.3   เขตพื้นที่</li> <li>จัดการผู้ดูแลระดับโรงเรียน</li> <li>ไฟล์ดันฉบับนำเช้า ปพ.3</li> </ul> | รทมเ<br>เกิ จำนวนโรงเรียนที่ต้องรายงาน<br>210 จำนวนโรงเรียนที่ต้องรายงาน<br>210 จำนวนโรงเรียนที่ต้องเลือ<br>จำนวนโรงเรียนที่ส่งข้อมูล<br>210 จำนวนโรงเรียนที่สังข้อมูล<br>จำนวนโรงเรียนที่สังข้อมูล<br>จำนวนโรงเรียนที่สังข้อมูล<br>จำนวนโรงเรียนที่ต้องรายงาน<br>จำนวนโรงเรียนที่ต้องรายงาน<br>จำนวนโรงเรียนที่ต่องรายงาน<br>จำนวนโรงเรียนที่ต่องรายงาน<br>จำนวนโรงเรียนที่ต่องรายงาน<br>จำนวนโรงเรียนที่ต่องรายงาน<br>จำนวนโรงเรียนที่ต่องรายงาน<br>จำนวนโรงเรียนที่ต่องรายงาน<br>จำนวนโรงเรียนที่ต่องรายงาน<br>จำนวนนักเรียนที่ส่งข้อมูล<br>จำนวนนักเรียนที่รับรองแล้ว<br>จำนวนรงนักเรียนที่รับรองแล้ว |
|                                                                                                    |                                                                                                    |

ภาพที่ 76 แสดงผล Dashboard

🜢 เสร็จสิ้นในส่วนการใช้งานรับรองข้อมูลของเขตพื้นที่การศึกษา

#### คู่มือการส่งออกไฟล์ Excel ปพ.3 จาก ระบบ SGS

1. กรอก URL https://sgs.bopp-obec.info บนช่อง Address Bar ของ Browser ดังภาพที่ 1

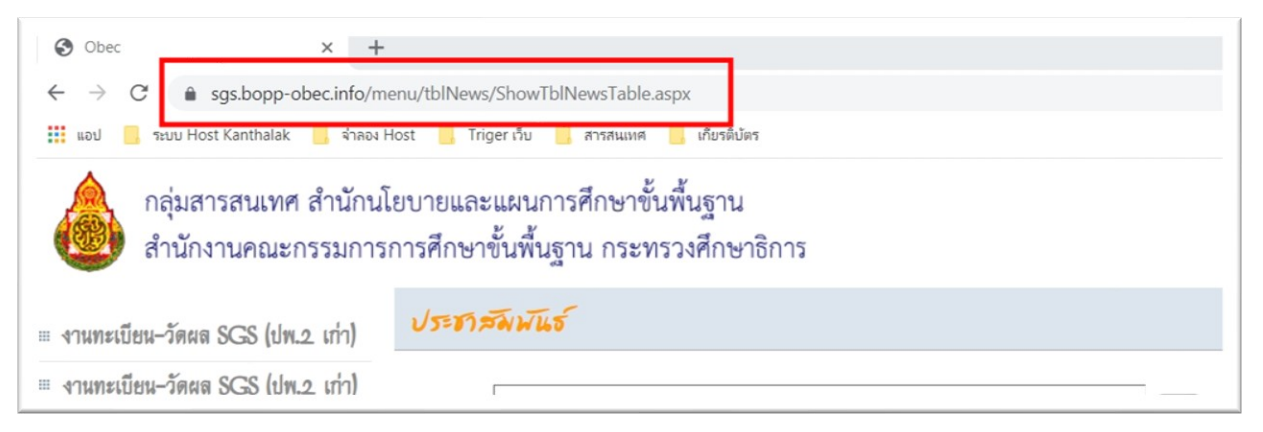

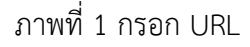

2. เลือกเมนูซ้ายมือเพื่อทำการล็อกอินเข้าระบบ SGS ดังภาพที่ 2

| กลุ่มสารสนเทศ สำนักน้<br>สำนักงานคณะกรรมการ | โยบายและแผนการศึกษาขั้นพื้นฐาน<br>รการศึกษาขั้นพื้นฐาน กระทรวงศึกษาธิการ                                                                                                    |
|---------------------------------------------|----------------------------------------------------------------------------------------------------|
| ≡ งานทะเบียน–วัดผล SGS (ปพ.2. เก่า)         | ประชาสัมมันธ์                                                                                                    |
| สานทะเบียน-วัดผล SGS (ปพ.2. เก่า)           | Search for                                                                                                    |
| มานทะเบียน-วัดผล SGS (ปพ.2. ใหม่)           |                                                                                                    |
| มานทะเบียน-วัดผล SGS (ปพ.2. ใหม่)           | Image: Contract of the second second secon |
| ผู้มือการใช้งาน SGS                         | <u>การรายงาน GPAX ปี ก.ศ. 2563</u>                                                                                                    |
| ··· COC landourothund                       | ศูนย์พัฒนาระบบข้อมูลได้จัดทำเมนูการประมวลผล GPAX ของปีการศึกษา 2563 ให้โรงเรี                                                                                                    |

ภาพที่ 2 เลือกเมนูเพื่อล็อกอิน

3. กรอก ชื่อผู้ใช้งาน และ รหัสผ่านเพื่อเข้าสู่ระบบ SGS ดังภาพที่ 3

| 🂩 งานทะเบียน-วัดผล SGS                |                    |
|---------------------------------------|--------------------|
| 🧟 ເข້າระบบ                            |                    |
| Jอนซื่อผู้ใช้และรหัสผ่านเพื่อเข้าระบบ |                    |
| ว่อผู้ใช้                             | 🗆 จำชื่อผู้ใช้     |
| หัสฝาน                                | 🛛 จำรหัสผ่าน       |
| <u>ลีมรหัสผ่าน ?</u>                  | 🗌 เข้าใช้อัตโนมัติ |
| Sincel                                |                    |

ภาพที่ 3 กรอก ชื่อผู้ใช้งาน และ รหัสผ่าน

4. เมื่อเข้าสู่ระบบแล้วให้ไปที่เมนู รายงาน ดังภาพที่ 4

| 🕨 โรงเรียน 🌒 นักเรียน 🌓 ครู 🛑 งานทะเบียน 🌗 งานวัดผล | ผลการเรียน () สารสนเทศ () รายงาน Admin  |
|-----------------------------------------------------|-----------------------------------------|
| สถานภาพงานทะเบียนวัดผล 📝                            | ข่าวประชาสัมพันธ์ 📝                     |
| (?)<br>Sirattanawittaya School                      | ประชาสัมพันธ์ ครู และบุคลากรทางการศึกษา |
| <b>ปีการศึกษาปัจจุบัน</b> 2563                      | เรื่อง บันทึกผลการเรียนภาคเรียน 2/2563  |
| ภาพรายมนาจุบน Z                                     | <u> </u>                                |

ภาพที่ 4 เลือกรายการเมนู รายงาน

5. จากนั้นเลือก ปพ.3, รายงานการออกประกาศนียบัตร ดังภาพที่ 5

| 🔸 โรงเรียน 🔺 นักเรียน 🕨 ครู 🕨 งานทะเบียน 🕨 งานวัดผล 💧 | ผลการเรียน 🕨 สารสนเทศ | รายงาน Admin                      | _                        |
|-------------------------------------------------------|-----------------------|-----------------------------------|--------------------------|
| สถานภาพงานทะเบียนวัดผล 🕑                              | ข่าวประชาส้มพันธ์ 📝   | 📕 รายชื่อนักเรียน                 |                          |
| 1                                                     | ประชาสัมพันธ์ ค       | ≡ ต.2ก<br>▶ คำร้อง ▶              | 1                        |
| Sirattanawittaya School                               | al 22 at              | • ปพ.1                            | r                        |
| <b>ปีการศึกษาบัจจุบัน</b> 2563                        | เรื่อง บันทึกผลกา     | 🛄 ปพ.2, ใบแทน                     |                          |
| ภาคเรียนปัจจุบัน 2                                    |                       | Ш ปพ.3, รายงานการออกประกาศนียบัตร |                          |
| กลาง/ปลายภาค 📀 กลางภาค 🔍 ปลายภาค                      | ให้ครูผู้สอนบันทึก    | 🏨 ปพ.5                            |                          |
| 2                                                     |                       | 🛄 ปพ.6                            |                          |
| นั้นชื่อขออรเซียน 🧠 ริโล 🔿 เรื่อ                      | ภายในวันที่ วันท์     | ▶ ปพ.7                            | 7.00 u.                  |
| อนทาพสการระดา ๑ บุด ๑ บุด                             |                       | 🔲 0 รมสมผ                         |                          |
| บดการบนหกผลการเรยนขน ม. 2,3,5,6                       | งานวัดผลจะดำเนิ       | นการนำส่งผลการเรียน GF            | AX 6 ภาคเรียนในวันที่ 13 |
| ประกาศผลการเรียนทุกชั้น 🛛 ปิด 🖲 เปิด                  | 1 1000111101000111000 |                                   |                          |
| ประกาศผลการเรียนชั้น ม. <mark>1,2,4,5</mark>          | เมษายน 2564 แล        | ละจัดทำสารสนเทศผลการเ             | รียนระดับไรงเรียน        |
| เรียเปิดของสองแหล้งรัก 🦳 ค.ศ.                         |                       |                                   |                          |

ภาพที่ 5 ปพ.3, รายงานการออกประกาศนียบัตร

 คลิกเลือกระดับชั้นที่ต้องการ และ เลือกรายงาน ปพ.3 ตรวจวันอนุมัติการจบ จำนวนผู้จบการศึกษา จากนั้นกดที่ปุ่มส่งออก Excel ดังภาพที่ 6

| 🕨 โรงเรียน 🔰 นักเรียน 🔰 ครู 🔰 งานทะ | เบียน 🕨งานวัดผล 🕨 ผลการเรียน 🕨 สารสนเทศ 🌗 รายงาน Admin |
|-------------------------------------|--------------------------------------------------------|
| 🗟 ปพ.3 และ รายงานการออกปร           | ะกาศนียบัตร                                            |
| ปีการศึกษา                          | 2563                                                   |
| ระดับชั้น                           | ⊖ ม.ต้น 🔘 ม.ปลาย                                       |
| รายงาน                              | ๏ ปพ.3 ○ รายงานการออกประกาศนียบัตร                     |
| วันอนุมัติการจบ                     | 9 เมษายน 2564 🗸 จำนวนผู้จบการศึกษา 150                 |
| ปีการศึกษาที่จบ (จบปกติไม่ต้องกรอก) | ภาคเรียนที่จบ (จบปกติไม่ต้องกรอก)                      |
| แบบฟอร์ม                            | ●ปี 56 ◯ปี 54 Top (cm) 0.00 > PDF > Excel              |
|                                     |                                                        |

ภาพที่ 6 การส่งออก Excel

\*\*\*\*\*

#### คู่มือการส่งออกไฟล์ Excel ปพ.3 จาก ระบบ SchoolMis

 กรอกเว็บไซต์ของ SchoolMis บนช่อง Address Bar ของ Browser จะปรากฏหน้าสำหรับล็อกอิน เข้าสู่ระบบ และ กรอก ชื่อผู้ใช้งาน และรหัสผ่าน ดังภาพที่ 1

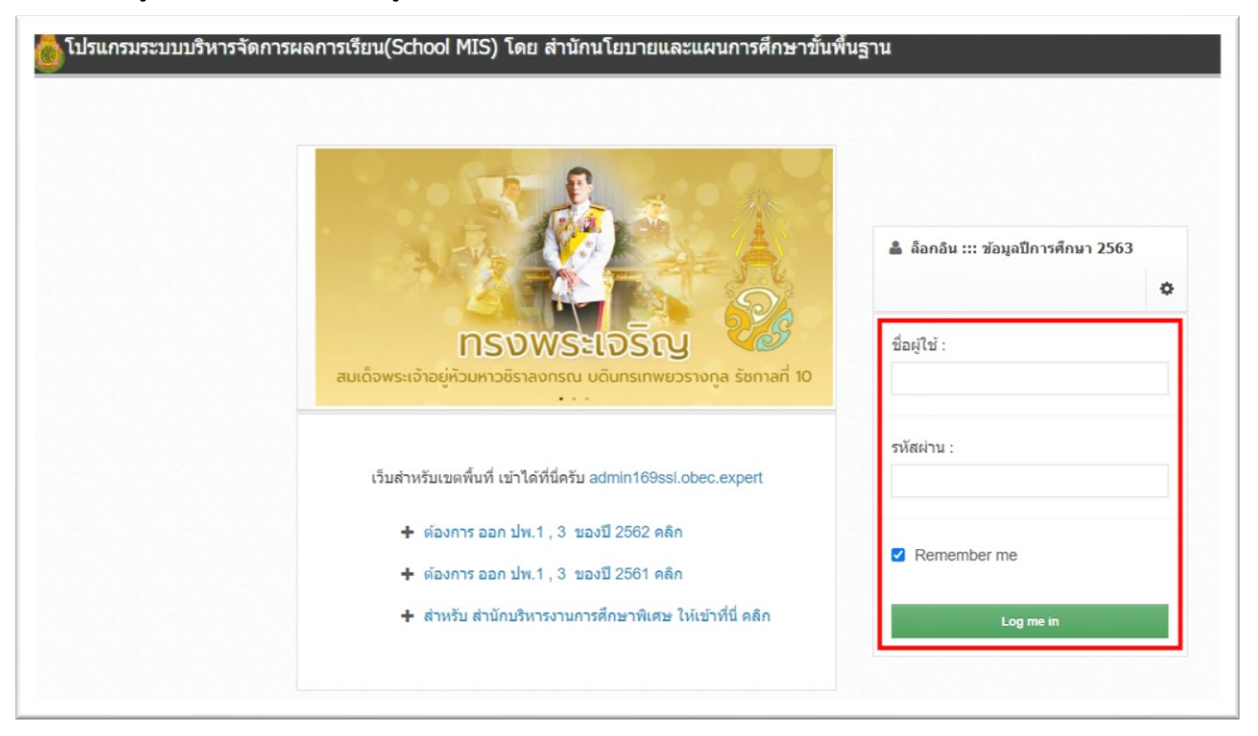

ภาพที่ 1 หน้าสำหรับล็อกอินเข้าสู่ระบบ และ กรอก ชื่อผู้ใช้งาน และรหัสผ่าน

2. เมื่อเข้าสู่ระบบแล้วให้ไปที่เมนู รายงานเอกสารการศึกษา ดังภาพที่ 2

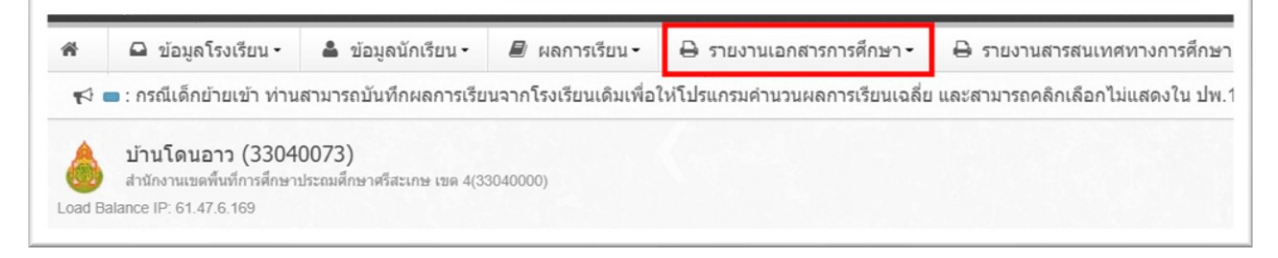

ภาพที่ 2 เลือกรายการเมนู รายงานเอกสารการศึกษา

## 3. จากนั้นเลือกเมนูชื่อว่า ปพ.3 ดังภาพที่ 3

| ñ      | 🕒 ข้อมูลโรงเรียน 🕶                                     | 붬 ข้อมูลนักเรียน -         | / ผลการเรียน 🗝 | ศึกษา - 🔒 รายงานสารสนเทศทางก |                                     |                    |  |  |
|--------|--------------------------------------------------------|----------------------------|----------------|------------------------------|-------------------------------------|--------------------|--|--|
| iอย •  | ๆ บั่นทอน ทำลายความเป็น                                | เครูไปจนหมดสิ้น จะไม่มี    | ปพ.1           | ไว้ได้ ผ                     | ความเป็นครูก็จะไม่มีค่าเหลืออยู่ ใเ |                    |  |  |
|        | บ้านโดนอาว (3304                                       | 0073)                      |                | ปพ.2                         |                                     |                    |  |  |
| Load E | สำนักงานเขตพื้นที่การศึกษา:<br>Balance IP: 61.47.6.169 | ประถมศึกษาศรีสะเกษ เขต 4(3 | 3040000)       | ปพ.3                         |                                     |                    |  |  |
|        |                                                        |                            |                | ปพ.6                         |                                     |                    |  |  |
| ឥ៖     | ถิดินักเรียนแยกดามเพศ ใ                                | นระดับชั้นต่างๆ            |                | ปพ.6(มีคะแนน)                |                                     |                    |  |  |
|        |                                                        |                            |                | ปพ.7                         |                                     |                    |  |  |
|        | 100                                                    |                            |                | ปพ.7(ผลการเรียน)             | ) ( นัก                             | แรียนทั้งหมด 822 ) |  |  |
|        |                                                        |                            |                | ปพ.7(ผลการเรียน ป.6)         |                                     | 91                 |  |  |
|        | 75                                                     |                            |                | ดำร้องขอสอบแก้ดัว            |                                     | 67                 |  |  |

ภาพที่ 3 เมนู ปพ.3

## 4. คลิกเลือกที่เมนู ปพ.3 ให้ไปในส่วนรายงาน ปพ.3 ส่ง สทศ.(เฉพาะ ม.3,ม.6) ดังภาพที่ 4

| บ้านโดนอาว (33<br>สำนักงานเขตทันท์การศึ<br>d Balance IP: 61.47.6.169 | (3 คุณก) 2. ส<br>8040073)<br>กษาประถมศึกษา | ศรีสะเกษ เขต 4 | 4(33040000) |                          | плиния 4. лициянц 5. л                                                  |             |                        |                  |
|----------------------------------------------------------------------|--------------------------------------------|----------------|-------------|--------------------------|-------------------------------------------------------------------------|-------------|------------------------|------------------|
| 1⊒ สถานะการบันทึกจบ                                                  | เการศึกษา                                  |                |             | 🔒 ออกรายงาน              | ผู้จบการศึกษา                                                           |             | 🔒 ທີມກ                 | í ปพ.3 หน้าเปล่า |
| ระดับชั้น                                                            | ชาย                                        | หญิง           | รวม         |                          |                                                                         |             |                        |                  |
| ปวช. 3                                                               | -                                          | -              | -           | เลือกระดับ               | บชั้นที่ต้องการออกรา<br>พร <i>้</i> รรมชัต <i>ิ ใน้สะรั</i> บชั้นสี่ว่า | ยงาน        | × ต้อง<br>ใจรัก        | การพิมพ์หน้าดู่  |
| ประถมศึกษาปีที่ 6                                                    | 26                                         | 24             | 50          | 32011114211              | าม เอต เนมต เหวะตบอนทิตอง                                               | การทารายงาน | แสด                    | เงหน้าเปล่า      |
| มัธยมศึกษาปีที่ 3                                                    | 39                                         | 39             | 78          | ปีการศึกษา               | 2563                                                                    | ~           |                        |                  |
| มัธยมศึกษาปีที 6                                                     | 7                                          | 17             | 24          |                          |                                                                         |             | ปีการ<br>สึกษ <i>ั</i> | 2563             |
| อนุบาล 2                                                             | -                                          | -              | -           | ภาคเรียนที่              | 2                                                                       | ~           |                        |                  |
| รวม                                                                  | 72                                         | 80             | 152         |                          |                                                                         |             | ภาค                    | 2                |
|                                                                      |                                            |                |             | เลือกระดับ<br>ชั้น       |                                                                         |             | เรียน                  | ที่              |
| 🔒 รายงาน ปพ.3 ส่ง สห                                                 | ทศ. (เฉพาะ ม                               | .3, u.6)       | -           | เลือกวันที่<br>ออก ป.พ.3 | 06/06/2564                                                              |             | ระดับ<br>ขั้น          | ประถมศึกษา       |
| NULL IN MICH                                                         |                                            |                |             | :                        |                                                                         |             | ใส่เลข<br>หน้า         | 2                |
|                                                                      | สำเนินการ                                  |                |             | หมายเหตุ                 | ด้องการแสดงหมายเหตุอัตโนม่                                              | ต์ .        | •                      |                  |
|                                                                      |                                            |                |             |                          |                                                                         |             |                        | พิมพ์            |

ภาพที่ 4 รายงาน ปพ.3 ส่ง สทศ.(เฉพาะ ม.3,ม.6)

5. เมนูเลือกระดับชั้น แล้วคลิกที่ปุ่มดำเนินการ จะปรากฏข้อมูล ดังภาพที่ 5

| t3 | ข้อมูลปรากรู            | าดามเอกสาร ปท   | ı.3 e           | าวน์โหลด        |                 |          |     |         |            |              |           |                  |          |                 |                   |           |                  |
|----|-------------------------|-----------------|-----------------|-----------------|-----------------|----------|-----|---------|------------|--------------|-----------|------------------|----------|-----------------|-------------------|-----------|------------------|
| ที | เลขประจำตัว<br>นักเรียน | ເລນນັດຈ 13 ແລ້ກ | ชุดที่<br>ปพ. 1 | เลขที่<br>ปพ. 1 | ເລນກິ<br>ປາາ. 2 | สำนำหน้า | ข้อ | นามสกุล | วันที่เกิด | เดือนที่เกิด | พ.ศ. เกิด | ดำนำ<br>หน้าบิดา | ชื่อบิดา | นามสกุล<br>บิดา | คำนำ<br>หน้ามารดา | ชื่อมารดา | นามสกุล<br>มารดา |
| 1  | 4020                    |                 |                 |                 |                 |          |     |         |            |              |           |                  |          |                 |                   |           | רוגונאיי         |
| 2  |                         |                 |                 |                 |                 |          |     |         |            |              |           |                  |          |                 |                   |           |                  |
| 3  |                         |                 |                 |                 |                 |          |     |         |            |              |           |                  |          |                 |                   |           |                  |
| 4  |                         |                 |                 |                 |                 |          |     |         |            |              |           |                  |          |                 |                   |           |                  |
| 5  |                         |                 |                 |                 |                 |          |     |         |            |              |           |                  |          |                 |                   |           |                  |
| 6  |                         |                 |                 |                 |                 |          |     |         |            |              |           |                  |          |                 |                   |           |                  |
| 7  |                         |                 |                 |                 |                 |          |     |         |            |              |           |                  |          |                 |                   |           |                  |
| 8  |                         |                 |                 |                 |                 |          |     |         |            |              |           |                  |          |                 |                   |           |                  |
| 9  |                         |                 |                 |                 |                 |          |     |         |            |              |           |                  |          |                 |                   |           |                  |
| 10 |                         |                 |                 |                 |                 |          |     |         |            |              |           |                  |          |                 |                   |           |                  |
| 11 |                         |                 |                 |                 |                 |          |     |         |            |              |           |                  |          |                 |                   |           |                  |
| 12 |                         |                 |                 |                 |                 |          |     |         |            |              |           |                  |          |                 |                   |           |                  |
| 13 |                         |                 |                 |                 |                 |          |     |         |            |              |           |                  |          |                 |                   |           |                  |
| 14 | 474.                    |                 |                 |                 |                 |          |     |         |            |              |           |                  |          |                 |                   |           | a                |

ภาพที่ 5 ข้อมูล ปพ.3 ให้ทำการคลิกที่ปุ่มสีเขียวดาวน์โหลด

\*\*\*\*\*

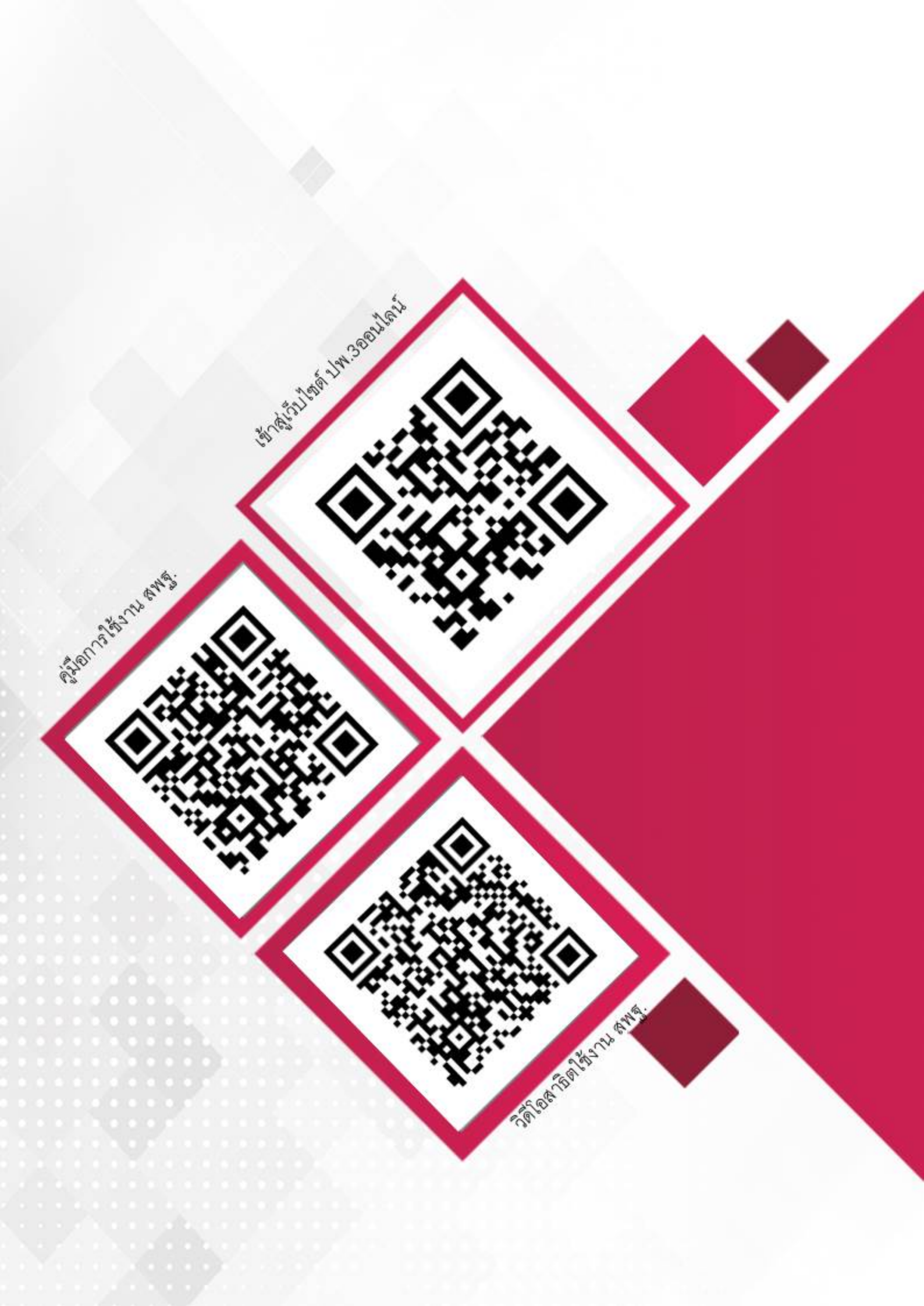